## NEXTGEN CARE GUIDELINES DEMONSTRATION

This demonstration reviews usage of Care Guidelines. Details of the workflow will likely vary somewhat, depending on practice policy & clinic layout, though this should give you a good idea of NextGen functionality.

This has been prepared with EHR 5.8 & KBM 8.3. Subsequent updates may display cosmetic & functional changes.

Use the keyboard or mouse to pause, review, & resume as necessary.

• Care Guidelines are basically reminders that can be employed to help providers & staff keep track of health maintenance & disease management measures, especially those that need to be addressed on a recurring basis.

• Think of it as the page near the front of a paper chart you may have had in the past with a "do-list" that you had to manually review & update—only now the program will help you do some of that.

- Some examples are:
  - \* Vaccinations
  - \* Mammograms
  - \* Colon cancer screening
  - \* Recurring lab tests

• Initially we will start with a relatively small handful of evidence-based recommendations, supported by entities like the CDC & the USPSTF.

• Over time we may add more Guidelines, based upon changing recommendations or specialty needs.

• Those who have used NextGen for a few years will notice that Guidelines have been in existence in some form for a while. However, they were so dysfunctional that we have not attempted to use them.

• We now feel like, while they're not perfect, they are behaving well enough to start utilizing them in our practice.

- NextGen has used various terminology for Guidelines over the years, including:
  - \* Care Guidelines
  - \* Clinical Guidelines
  - \* Guidelines
  - \* Protocols
  - \* Recommended Care
- Unfortunately, you'll still see a mixture of these terms that can lead to some confusion.

• If you want to *try* to make some sense of how they currently appear to be using these terms, here goes.

\* Care Guidelines = Clinical Guidelines: The global term for all Guidelines & Recommended Care. These are made up of:

1) Guidelines (formerly, & sometimes still, known as Protocols): These are tangible things to do, e.g. vaccinations & recurring tests like mammograms, pap smears, & blood work.

2) **Recommended Care**: Less tangible things to consider, like "best practice" considerations for disease management.

• Try not to worry too much about the inconsistent terms.

• For the most part, I'll refer to Guidelines as recurrent tests & procedures. The program should tell you when these are due, remember the date they're done, & remind you when they're due again later on. This is what we'll mainly focus on.

• Think of **Recommended Care** as a list of suggestions or FYIs. They're generally not dated or "checked off."

## Activating Guidelines

- Guidelines have to be "activated," or assigned to a patient.
- All adults should have the Health Maintenance Guideline activated.
- Patients with some chronic diseases will need to have specific Guidelines activated for these problems as well.
- Patients may also have concurrent illnesses or risks that modify Guidelines, e.g. changing start age, frequency, or eliminating them.

## Our example patient is a 56 year old female with diabetes, hypertension, & tobacco abuse.

# Guidelines are accessed through a link at the top of the tabbed workflow in NextGen. Click Care Guidelines.

| Fion    | Address: 222 SI<br>MOBI<br>Contact: (251)<br>Alerts OBGYN Details | DOB: 01/02/1958 (56 yea<br>kipToMyloo Lane<br>LE, AL 3/604<br>555-1/11 (Home) | rs)<br>MRN: 000900<br>Insurance: AFLAC<br>NextMD: No<br>ninder Tasks   Order Add | 1044753<br>min 💠 Sticky Not | Allergies: (1)<br>Marital Status:<br>Pharmacy 1:<br>Pharmacy 1 Phone: | Problems: (3)<br>er 🐟 HIPAA 🐟 A | Diagnoses: ((<br>PCP: D<br>Referring:<br>Rendering: D<br>dvance Directiv | )) Mei<br>)UFFY, R<br>)UFFY, R<br>ves & S | dications:<br>OBERT L/<br>OBERT L/<br>creening S | (2) (2)<br>AMAR<br>AMAR<br>Summary |
|---------|-------------------------------------------------------------------|-------------------------------------------------------------------------------|----------------------------------------------------------------------------------|-----------------------------|-----------------------------------------------------------------------|---------------------------------|--------------------------------------------------------------------------|-------------------------------------------|--------------------------------------------------|------------------------------------|
| 4       | 08/12/2014 02:39 PM : "*U                                         | ISA Intake 836" 🗙                                                             |                                                                                  |                             |                                                                       |                                 |                                                                          |                                           |                                                  |                                    |
| Navigat | Specialty V Family                                                | ractice Visit Type •<br>Histories                                             | Office Visit                                                                     | Finalize                    | Checko                                                                | 😲 TOB                           | 😧 HTN (                                                                  | DM 🧯                                      | ⊘ cad                                            | •                                  |
| Ion     | Standing Orders                                                   | Adult Immunizations   Peo                                                     | Is Immunizations                                                                 | Assessment                  | Procedures                                                            | Order Managemei                 | nt   Docume                                                              | nt Libraŋ                                 | <b>,</b> ]                                       |                                    |
|         | Care Guidelines                                                   | Global Days                                                                   |                                                                                  |                             |                                                                       | Panel Con                       | trol: 🕤 Toggle                                                           | •                                         | Cycle                                            | e                                  |
|         | General                                                           |                                                                               |                                                                                  |                             |                                                                       |                                 |                                                                          |                                           | (                                                | •                                  |
|         | C Established patient                                             | • New patient   Historia                                                      | n:                                                                               |                             |                                                                       |                                 |                                                                          |                                           |                                                  |                                    |

# This opens the Care Guidelines popup. At the top of this you'll see a miniature version of the Order Management grid, which can come in handy.

| JSA Care Guidelines 836 | _                                                                 |                              | _                  |                |                      | Save & Close          |
|-------------------------|-------------------------------------------------------------------|------------------------------|--------------------|----------------|----------------------|-----------------------|
| Outstanding guidelines: |                                                                   |                              |                    |                | Panel Control: 🕤 To  | ggle 🕢 🐔 Cycle 🕩      |
|                         | Recent Orders                                                     |                              |                    |                |                      | ۲                     |
|                         |                                                                   | Filter: 180 Days             | ted Pendir<br>+ La | ab/Radiology C | )rder Processing   S | tanding Orders   Task |
|                         | View of All Orders                                                | Order                        | Status             | Ordered        | Comments             | Performed             |
|                         | Labs<br>Diagnostics<br>Office Services<br>Procedures<br>Referrals | TODACCO CESSATION COUNSEIING | completed          | 08/12/2014     |                      |                       |

**Notice:** As of this writing, this popup is one that is afflicted with the display problems that NextGen so kindly bestowed upon us in KBM 8.3. So when you first open it, its appearance may be flawed or confusing. Expanding or collapsing a panel is a fairly easy way to correct the display problem—though it's annoying to have to do such a thing.

| clinical Guidennes                        |                          |                             |                            |                              | $\odot$       |
|-------------------------------------------|--------------------------|-----------------------------|----------------------------|------------------------------|---------------|
| C Detailed document                       | C Reviewed, updated      | C Reviewed, no change       | Last update/detailed       | doc: //                      |               |
|                                           | F                        | PHQ   Clinical Guidelines H | istory   🌣 Risk Indicators | Health Maintenance   D       | iagnostics    |
| Last Addressed:                           | Category                 |                             |                            | Start Age                    |               |
|                                           | Prior Status:            |                             |                            | Stop Age:                    |               |
|                                           | Prior Result:            |                             |                            | Interval:                    |               |
|                                           | Prior Action:            |                             |                            | Hold Date:                   |               |
|                                           |                          |                             |                            |                              | 🗖 Same as j   |
|                                           |                          | Status:                     | Action:                    |                              | Updat         |
|                                           | 🗖 Plac                   | e order on Row Select       | Due within:                | Filter:                      | All           |
| Guidalina                                 | Ctatu                    | c Due                       | Action                     |                              |               |
| ne we've ne                               | wighted                  | a little fa                 | nthen do                   | wn the n                     | opup          |
| re we've no<br>the Clinica                | avigated o<br>I Guidelir | a little fa<br>nes sectio   | rther do<br>n. Click       | wn the p<br>Add/Upo          | opup<br>date. |
| re we've no<br>the Clinica                | avigated o<br>I Guidelir | a little fa<br>nes sectio   | rther do<br>n. Click       | wn the p<br>Add/Up<br>Add/Up | opup<br>date. |
| re we've no<br>the Clinica<br>Notes/Other | avigated o<br>I Guidelir | a little fa<br>nes sectio   | rther do<br>n. Click       | wn the p<br>Add/Up           | opup<br>date. |

| Activate Clinical C<br>Age: 56 Years<br>Guideline<br>Health A<br>Active Guidelines                                                       | art by adding the <b>Health Maintenance</b><br>e. Click in the <mark>Condition Box</mark> , & select<br><mark>Maintenance</mark> from the ensuing picklist.                                           | Lo use this template: ()                        |
|----------------------------------------------------------------------------------------------------|----------------------------------------------------------------------------------------------------|-------------------------------------------------|
| Condition: Diagnosis:   Display only selected guidatine Du   Status Guideline   Image: Status Guideline   Remove Guidelines Problem List | Ngkbm Dbp CareGuideIns List         Candition         AAA Screening         CAD         CHF         Diabetes         Health Maintenance         Hypertension         Peds         Thyroid replacement | V<br>Resume<br>V<br>V<br>Resume<br>Save & Close |

#### Activate Clinical Guidelines

| Age: 56 Years Active Guidelines | The <b>Health M</b><br>appears. (The<br>& females.) It                     | <mark>aintenance</mark><br>re are diff<br><sup>f</sup> the patie         | e <b>Modifiers</b> po<br>ferent version<br>nt has none of                                           | opup<br>Is for m<br>f the ite                         | e this template<br>ales<br>ems |
|---------------------------------|----------------------------------------------------------------------------|--------------------------------------------------------------------------|----------------------------------------------------------------------------------------------------|-------------------------------------------------------|--------------------------------|
|                                 | shown vou woi                                                              | uld select                                                               | No risk indica                                                                                      | tors                                                  |                                |
| Condition:                      | Diagnosis:                                                                 | Code:                                                                    |                                                                                                    |                                                       |                                |
| Health Maintenance              |                                                                            |                                                                          | Add                                                                                                 |                                                       |                                |
| Display only selected g         | uideline 🗌 Due within: 🔤 🗌                                                 |                                                                          | isk Indicators Health Maintenance   Cl                                                              | inical Guidelines Histo                               | ry<br>Resume                   |
|                                 |                                                                            | Health Maintenanc                                                        | e Modifiers                                                                                         |                                                       |                                |
|                                 | Check any of the following condition<br>condition. These conditions may mo | s that apply. In the popup tha<br>dify recommended measures<br>Diagnosis | t follows select the specific diagnosis a<br>. See information popups for further de<br>Code Status | ssociated with that<br>etails.<br>Add to<br>DX Module |                                |
|                                 | Atherosclerosis, high risk of                                              |                                                                          |                                                                                                    | Add                                                   |                                |
|                                 | Breast cancer, high risk of                                                |                                                                          | act MPL (MPL interval)                                                                              | Add                                                   |                                |
| Remove Guidelines               | Colectomy total (Removes colorecta                                         | LCA screening)                                                           |                                                                                                    |                                                       | $\odot$                        |
| Problem List                    | Colorectal cancer, high risk of                                            | ①                                                                        |                                                                                                    | Add                                                   | $\odot$                        |
|                                 | Hysterectomy, total (Removes PAP)                                          |                                                                          |                                                                                                    |                                                       | Save & Close                   |
|                                 | Mastectomy, bilateral (Removes man                                         | imogram)                                                                 |                                                                                                    |                                                       | Sure a close                   |
|                                 | Osteoporosis, high risk of                                                 |                                                                          |                                                                                                    | Add                                                   |                                |
|                                 | Pneumococcal disease, high risk of                                         |                                                                          | Develoption interval                                                                                | Add                                                   |                                |
|                                 | Fileumonia revaccination indicator                                         |                                                                          | (Manually set time when next PPSV (                                                                 | or PCV is due)                                        |                                |
|                                 |                                                                            |                                                                          | Save & Close                                                                                        | Cancel                                                |                                |

×

Let's look at this popup for a minute. There are several conditions here that modify test selection, age, or frequency. They're generally self-explanatory. E.G., if the patient has had a total hysterectomy, you can check that box to exclude pap smears.

| 5A Risk Fem Ile836                                                        |                                                       |                                                          |                                        |                             |
|---------------------------------------------------------------------------|-------------------------------------------------------|----------------------------------------------------------|----------------------------------------|-----------------------------|
|                                                                           | Health Maintenan                                      | ce Modifiers                                             |                                        |                             |
| Check any of the following conditions condition. These conditions may mod | that apply. In the popup th<br>fy recommended measure | nat follows select the speci<br>s. See information popup | fic diagnosis ass<br>s for further det | sociated with that<br>ails. |
| No risk indicators                                                        | Diagnosis                                             | Code                                                     | Status                                 | Add to<br>DX Modul          |
| Atherosclerosis, high risk of                                             |                                                       |                                                          |                                        | Add                         |
| Breast cancer, high risk of                                               |                                                       |                                                          |                                        | Add                         |
|                                                                           | Б                                                     | reast MRI 🕕 MRI interva                                  | ł:                                     |                             |
| Colectomy, total (Removes colorectal )                                    | CA screening)                                         |                                                          | ]                                      |                             |
| Colorectal cancer, high risk of                                           |                                                       |                                                          |                                        | Add                         |
| Hysterectomy, total (Removes PAP)                                         |                                                       | 211                                                      | -                                      |                             |
| Mastectomy, bilateral (Removes mamn                                       | nogram)                                               | 50                                                       | ]                                      |                             |
| 🗖 Osteoporosis, high risk of                                              |                                                       |                                                          |                                        | Add                         |
| Pneumococcal disease, high risk of                                        |                                                       |                                                          |                                        | Add                         |
| Pneumonia revaccination indicator                                         |                                                       | Revaccination interva<br>(Manually set time wh           | l:<br>nen next PPSV or                 | PCV is due)                 |
|                                                                           |                                                       | S                                                        | ave & Close                            | Cancel                      |

Notice the blue Information Buttons. These give you further help when deciding when to use these checkboxes. E.G., the Atherosclerosis, high risk of Info Button gives you some conditions that convey higher-than-average cardiovascular risk.

| USA Risk Female836                                 | ×                                                                                                    |
|----------------------------------------------------|----------------------------------------------------------------------------------------------------|
| Healt                                              | h Maintenance Modifiers                                                                                                  |
| Check any of the following conditions that apply.  | in the r USA HM Lipid Disord                                                                                             |
| condition. These conditions may modify recomme     | Inded These conditions convey increased risk of atherosclerotic diseases, meriting                                       |
| No risk indicators     Diagr                       | enhanced lipid screening:<br>First-degree male relative under age 50 or female under age 60 with cardiovascular disease. |
| Atherosclerosis, high risk of                      | Diabetes.                                                                                                    |
| Breast cancer, high risk of                        | Tobacco abuse.<br>Obesity (BMI 30 or higher).                                                                            |
|                                                    | Provider judgment, individualized to patient.                                                                            |
| Colectomy, total (Removes colorectal CA screening) |                                                                                                    |
| Colorectal cancer, high risk of                    | Add                                                                                                    |
| Hysterectomy, total (Removes PAP)                  |                                                                                                    |
|                                                    |                                                                                                    |

When this is added, lipid screening will be recommended every 5 years starting at age 20, instead of the normal-risk USPSTF recommendations. This patient smokes, so we'll add this. A picklist will appear prompting you to select a diagnosis justifying this high risk. Sometimes there are multiple logical choices. Here we could select V15.82.

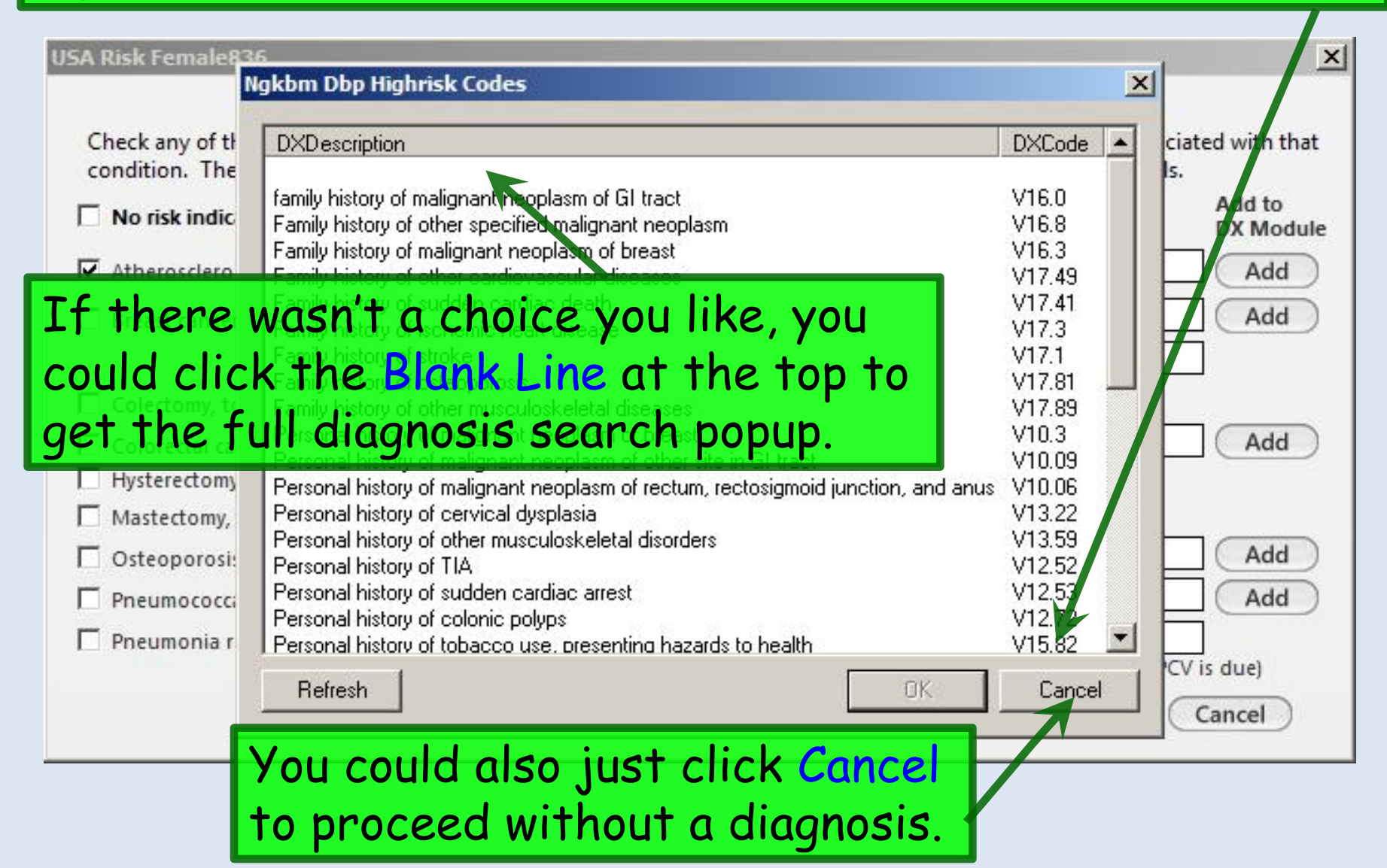

#### **Health Maintenance Modifiers**

Check any of the following conditions that apply. In the population that follows select the specific diagnosis associated with that

Since she's a smoker, we wonder if perhaps we should indicate she's at high risk of osteoporosis. But we've previously calculated a FRAX score of 5.9%, so the **Info Popup** tells us we don't need to start DEXA screens yet.

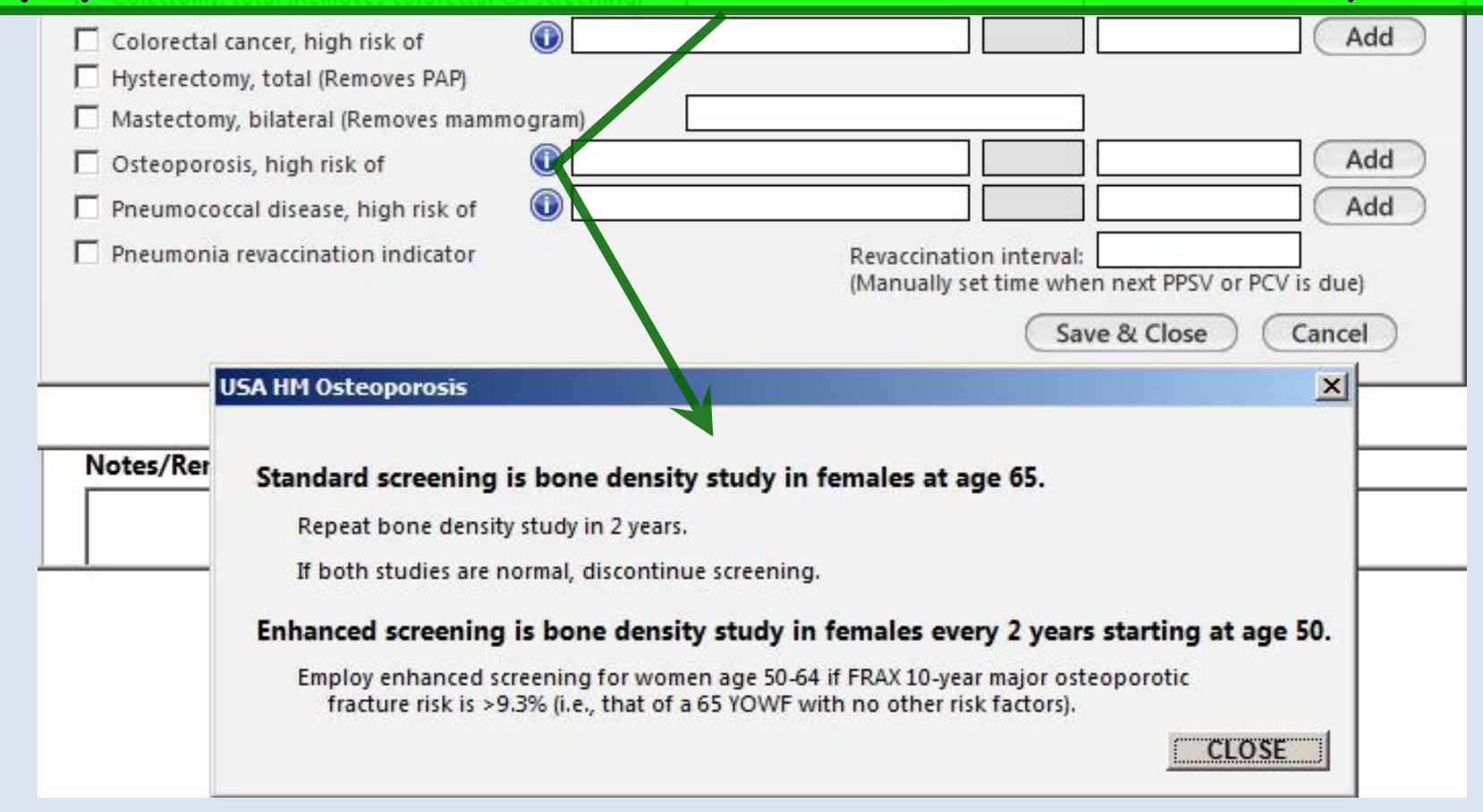

X

# As the **Info Popup** confirms, since she's a smoker (& a diabetic), she needs early pneumonia vaccines, so we'll check that checkbox.

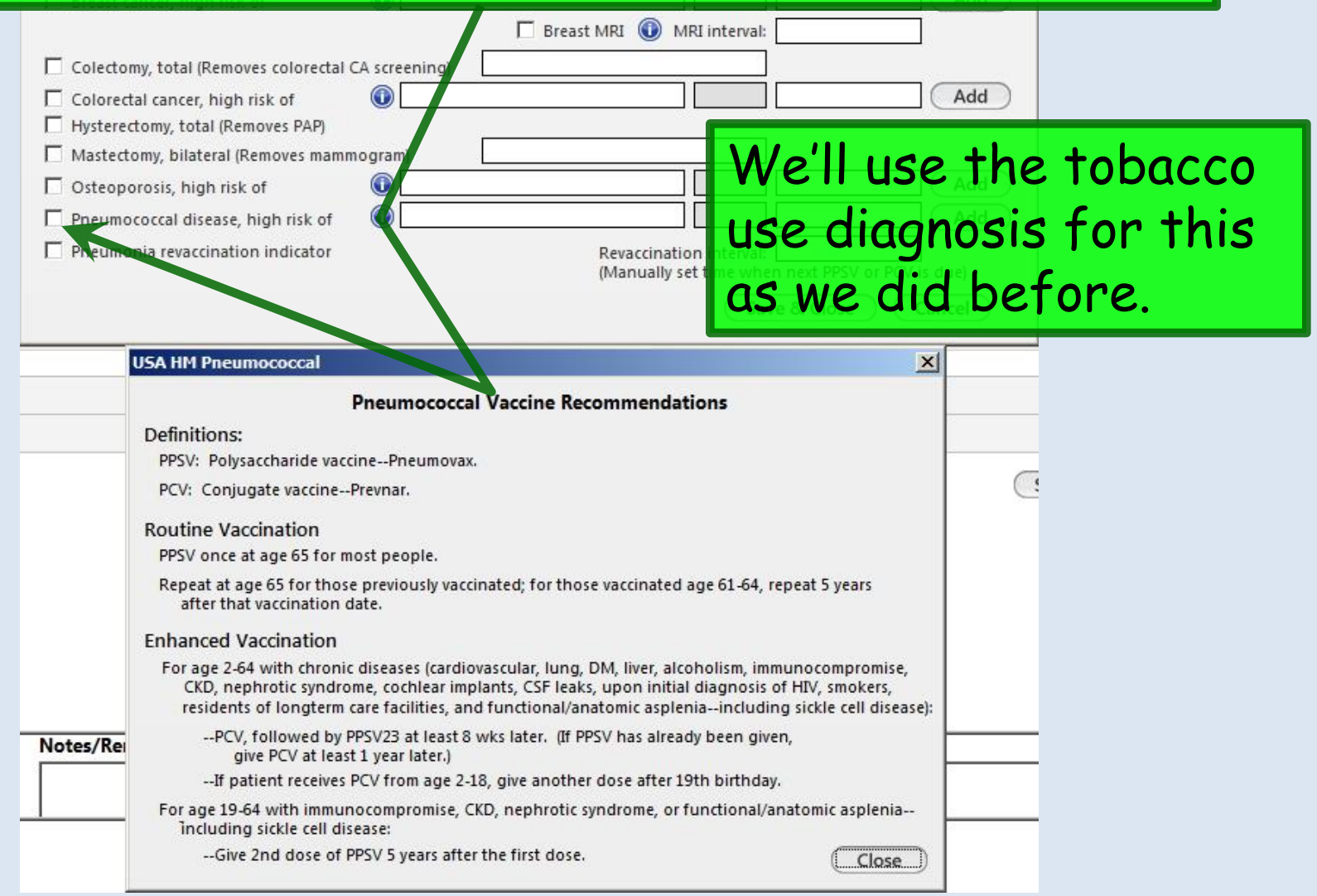

## We'll plan on giving her Prevnar today, & Pneumovax in 2 months. Check Pneumonia revaccination indicator.

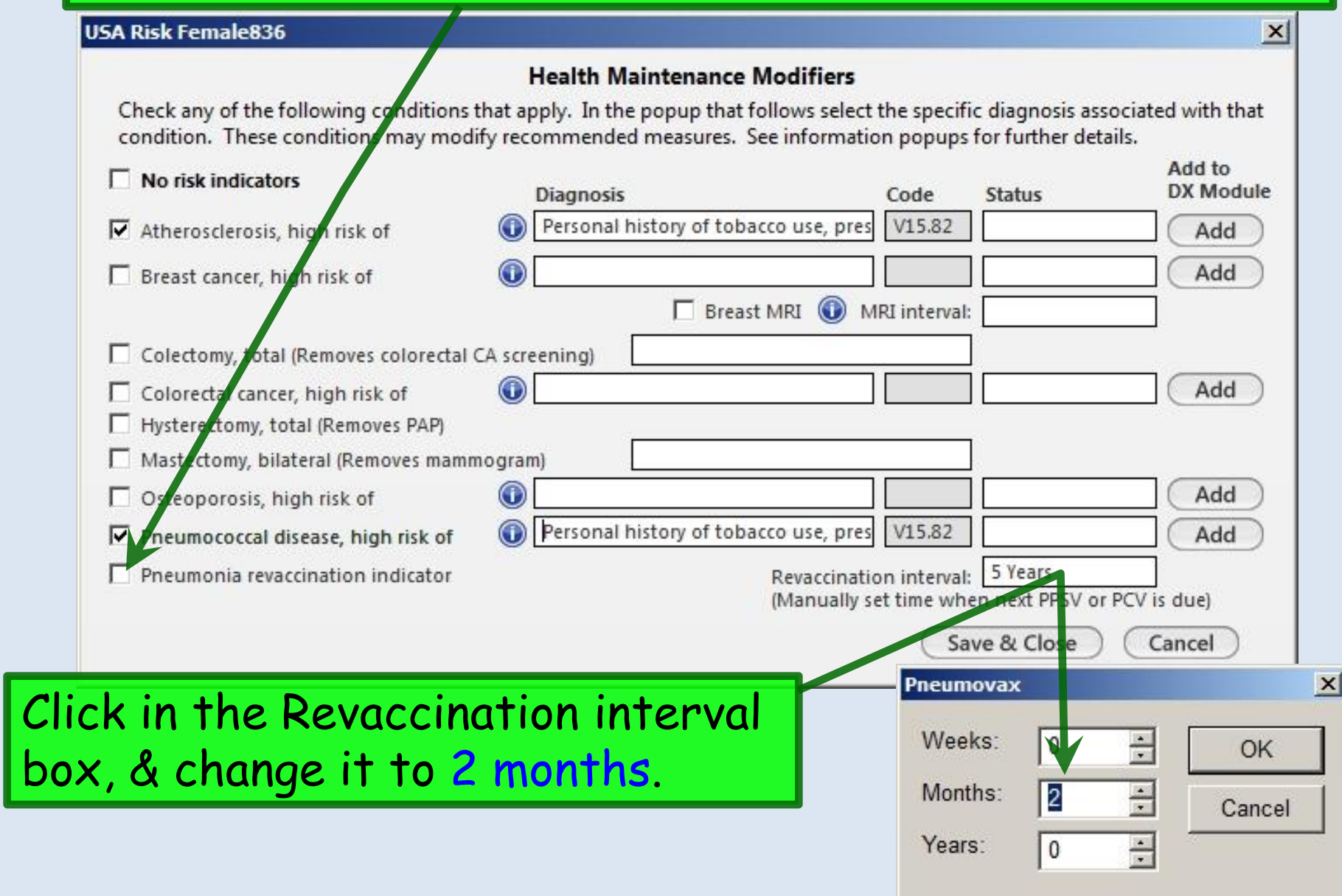

#### USA Risk Female836

#### **Health Maintenance Modifiers**

X

Check any of the following conditions that apply. In the popup that follows select the specific diagnosis associated with that condition. These conditions may modify recommended measures. See information popups for further details.

| No risk indicators                                                        | Diagnosis                             | Code                      | Status                        | DX Module   |
|---------------------------------------------------------------------------|---------------------------------------|---------------------------|-------------------------------|-------------|
| Atherosclerosis, high risk of                                             | Personal history of tobacco use, pres | V15.82                    |                               | Add         |
| Breast cancer, high risk of                                               |                                       |                           |                               | Add         |
| Colectomy, total (Removes colorectal )                                    | Breast MRI (1) N     CA screening)    | /RI interval              | :<br>]<br>] [                 | Add         |
| Hysterectomy, total (Removes PAP)     Mastectomy, bilateral (Removes mamn | nogram)                               |                           | ]                             |             |
| 🗖 Osteoporosis, high risk of                                              |                                       |                           |                               | Add         |
| Pneumococcal disease, high risk of                                        | Personal history of tobacco use, pres | V15.82                    |                               | Add         |
| Pneumonia revaccination indicator                                         | Revaccinati<br>(Manually s            | on interval<br>et time wh | 2 Months<br>en next PPSV or F | PCV is due) |
|                                                                           |                                       | Sa                        | ive & Close                   | Cancel      |
|                                                                           |                                       |                           |                               |             |
| That's all                                                                | we need to do, so clic                | k Sav                     | ve & Clos                     | se.         |

A list of Health Maintenance measures that are due appears. If some of these have been recently documented in the system, the Last Addressed & Due dates will reflect that.

|                                                                                           |                                                                                                    |                                                           | _                                                                                                    |                                                                                                    |                                                          |                                                                                                    |                                                                                        |                       |              |      |
|-------------------------------------------------------------------------------------------|----------------------------------------------------------------------------------------------------|-----------------------------------------------------------|----------------------------------------------------------------------------------------------------|----------------------------------------------------------------------------------------------------|----------------------------------------------------------|----------------------------------------------------------------------------------------------------|----------------------------------------------------------------------------------------|-----------------------|--------------|------|
| lge: 56 Yea                                                                               | rs                                                                                                    |                                                           |                                                                                                    |                                                                                                    |                                                          |                                                                                                    |                                                                                        | How to use            | this templat | e: 🚺 |
|                                                                                           |                                                                                                    |                                                           |                                                                                                    |                                                                                                    |                                                          | Pane                                                                                                    | I Control:                                                                             | ) Toggle              | Cycle        | J    |
| Active Gui                                                                                | delines                                                                                                    |                                                           |                                                                                                    |                                                                                                    |                                                          |                                                                                                    |                                                                                        |                       | ۲            |      |
| Conditior                                                                                 | n: Diagnosis:                                                                                                    |                                                           |                                                                                                    | Code:                                                                                                    |                                                          |                                                                                                    |                                                                                        |                       |              |      |
|                                                                                           |                                                                                                    |                                                           |                                                                                                    |                                                                                                    | Add                                                      |                                                                                                    |                                                                                        |                       |              |      |
| Display o                                                                                 | only selected guideline 🗖 Due within                                                                                                    | n:                                                        |                                                                                                    | Ri                                                                                                    | sk Indicators Health Main                                | tenance   (                                                                                                    | Clinical Guide                                                                         | elines Histor         | y<br>Decume  |      |
| Display o                                                                                 | only selected guideline  Guideline Guideline Guideline                                                                                                    | n: Last Addressed                                         | Due                                                                                                    | Ri     Interval     10 years                                                                                                    | Add sk Indicators Health Main Interval Chng Reason       | tenance   (<br>Start Age                                                                                                    | Clinical Guide<br>Stop Age                                                             | elines Histor<br>Hold | y<br>Resume  |      |
| Display o<br>Status<br>due<br>due                                                         | only selected guideline  Guideline Colonoscopy Depression Screeping                                                                                                    | n: Last Addressed                                         | Due<br>08/12/2014<br>08/12/2014                                                                                     | Ri     Interval     10 years     1 Year                                                                                                    | Add<br>sk Indicators Health Main<br>Interval Chng Reason | tenance   (<br>Start Age<br>50 years                                                                                              | Clinical Guide<br>Stop Age<br>75 Years                                                 | elines Histor<br>Hold | Resume       |      |
| Display o<br>Status<br>due<br>due<br>due                                                  | only selected guideline 🗖 Due within<br>Guideline<br>Colonoscopy<br>Depression Screening<br>HIV                                                                                                    | n:Last Addressed<br>//<br>//                              | Due<br>08/12/2014<br>08/12/2014<br>08/12/2014                                                                       | Ri     Interval     10 years     1 Year     Once                                                                                                    | Add<br>sk Indicators Health Main<br>Interval Chng Reason | tenance (<br>Start Age<br>50 years<br>12 Years<br>15 Years                                                                        | Clinical Guide<br>Stop Age<br>75 Years<br>65 Years                                     | Hold                  | y<br>Resume  |      |
| Display o<br>Status<br>due<br>due<br>due<br>due<br>due                                    | only selected guideline  Guideline Colonoscopy Depression Screening HIV Influenza vaccine                                                                                                    | n:Last Addressed<br>//<br>//<br>//                        | Due<br>08/12/2014<br>08/12/2014<br>08/12/2014<br>08/12/2014                                                         | Ri<br>Interval<br>10 years<br>1 Year<br>Once<br>1 Year                                                                                                    | Add<br>sk Indicators Health Main<br>Interval Chng Reason | Start Age<br>50 years<br>12 Years<br>15 Years<br>3 Years                                                                          | Clinical Guide<br>Stop Age<br>75 Years<br>65 Years                                     | elines Histor<br>Hold | y<br>Resume  |      |
| Display c<br>Status<br>due<br>due<br>due<br>due<br>due<br>due                             | only selected guideline  Due within Guideline Colonoscopy Depression Screening HIV Influenza vaccine Lipid Panel                                                                                    | n:Last Addressed<br>//<br>//<br>//<br>//<br>//            | Due<br>08/12/2014<br>08/12/2014<br>08/12/2014<br>08/12/2014<br>08/12/2014                                           | Ri<br>Interval<br>10 years<br>1 Year<br>Once<br>1 Year<br>5 Years                                                                                                    | Add sk Indicators Health Main Interval Chng Reason       | Start Age<br>50 years<br>12 Years<br>15 Years<br>3 Years<br>20 Years                                                              | Stop Age<br>75 Years<br>65 Years                                                       | Hold                  | y<br>Resume  |      |
| Display c<br>Status<br>due<br>due<br>due<br>due<br>due<br>due<br>due<br>due               | only selected guideline  Due within Guideline Colonoscopy Depression Screening HIV Influenza vaccine Lipid Panel Mammogram                                                                          | n:Last Addressed<br>//<br>///<br>///<br>///<br>///<br>/// | Due<br>08/12/2014<br>08/12/2014<br>08/12/2014<br>08/12/2014<br>08/12/2014<br>08/12/2014                             | <ul> <li>Ri</li> <li>Interval</li> <li>10 years</li> <li>1 Year</li> <li>Once</li> <li>1 Year</li> <li>5 Years</li> <li>2 Years</li> </ul>                                   | Add sk Indicators Health Main Interval Chng Reason       | tenance   (<br>Start Age<br>50 years<br>12 Years<br>15 Years<br>3 Years<br>20 Years<br>50 Years                                   | Clinical Guide<br>Stop Age<br>75 Years<br>65 Years<br>75 Years                         | Hold                  | y<br>Resume  |      |
| Display c<br>Status<br>due<br>due<br>due<br>due<br>due<br>due<br>due<br>due<br>due<br>due | only selected guideline  Guideline Colonoscopy Depression Screening HIV Influenza vaccine Lipid Panel Mammogram Occult Blood, Fecal, IA                                                             | n:                                                        | Due<br>08/12/2014<br>08/12/2014<br>08/12/2014<br>08/12/2014<br>08/12/2014<br>08/12/2014<br>08/12/2014               | <ul> <li>Ri</li> <li>Interval</li> <li>10 years</li> <li>1 Year</li> <li>Once</li> <li>1 Year</li> <li>5 Years</li> <li>2 Years</li> <li>1 year</li> </ul>                   | Add sk Indicators Health Main Interval Chng Reason       | tenance   (<br>Start Age<br>50 years<br>12 Years<br>15 Years<br>3 Years<br>20 Years<br>50 Years<br>50 years                       | Clinical Guide<br>Stop Age<br>75 Years<br>65 Years<br>75 Years<br>75 Years<br>75 Years | Hold                  | y<br>Resume  |      |
| Display c<br>Status<br>due<br>due<br>due<br>due<br>due<br>due<br>due<br>due               | only selected guideline ☐ Due within<br>Guideline<br>Colonoscopy<br>Depression Screening<br>HIV<br>Influenza vaccine<br>Lipid Panel<br>Mammogram<br>Occult Blood, Fecal, IA<br>Pneumococcal vaccine | n:                                                        | Due<br>08/12/2014<br>08/12/2014<br>08/12/2014<br>08/12/2014<br>08/12/2014<br>08/12/2014<br>08/12/2014<br>08/12/2014 | <ul> <li>Ri</li> <li>Interval</li> <li>10 years</li> <li>1 Year</li> <li>Once</li> <li>1 Year</li> <li>5 Years</li> <li>2 Years</li> <li>1 year</li> <li>2 Months</li> </ul> | Add sk Indicators Health Main Interval Chng Reason       | tenance   (<br>Start Age<br>50 years<br>12 Years<br>15 Years<br>3 Years<br>20 Years<br>50 Years<br>50 years<br>2 Years<br>2 Years | Clinical Guide<br>Stop Age<br>75 Years<br>65 Years<br>75 Years<br>75 Years             | Hold                  | y<br>Resume  |      |

| Remove | Guid | elines |
|--------|------|--------|
|        |      |        |

Problem List

 $\odot$ 

# Click in the Condition box once more, & select Diabetes from the picklist.

| ivate Clinic                                                                 | al Guidelines                                                                                                    |                                                                                                    |                                     |
|------------------------------------------------------------------------------|----------------------------------------------------------------------------------------------------|----------------------------------------------------------------------------------------------------|-------------------------------------|
| Age: 56 Yea                                                                  | ars                                                                                                    |                                                                                                    | How to use this template: 🕕         |
|                                                                              |                                                                                                    |                                                                                                    | Panel Control: 🕣 Toggle 🔄 🕈 Cycle 🔹 |
| Active Gui                                                                   | ideline                                                                                                    |                                                                                                    | ۲                                   |
|                                                                              |                                                                                                    | Ngkbm Dbp CareGuideIns List                                                                                                    | ×                                   |
| Condition                                                                    | n: Diagnosis:                                                                                                    |                                                                                                    |                                     |
|                                                                              |                                                                                                    | Londition                                                                                                    |                                     |
|                                                                              |                                                                                                    |                                                                                                    |                                     |
| Display (                                                                    | only selected guideline 🗖 Due withi                                                                                                    | n: CHF                                                                                                    |                                     |
|                                                                              |                                                                                                    |                                                                                                    |                                     |
| Status                                                                       | Guideline                                                                                                    | Last Ad Diabetes                                                                                                    | esume 🔺                             |
| Status<br>due                                                                | Guideline<br>Colonoscopy                                                                                                    | Last Ad Health Maintenance                                                                                                    | esume 🔺                             |
| Status<br>due<br>due                                                         | Guideline<br>Colonoscopy<br>Depression Screening                                                                                                    | Last Ad Diabetes<br>// Health Maintenance<br>// Hypertension                                                                                                    | esume 🔺                             |
| Status<br>due<br>due<br>due                                                  | Guideline<br>Colonoscopy<br>Depression Screening<br>HIV                                                                                                    | Last Ad Diabetes<br>Health Maintenance<br>// Hypertension<br>// Peds<br>// Thuroid replacement                                                                     | esume 🔺                             |
| Status<br>due<br>due<br>due<br>due<br>due                                    | Guideline<br>Colonoscopy<br>Depression Screening<br>HIV<br>Influenza vaccine                                                                                                    | Last Ad     Diabetes       //     Health Maintenance       //     Hypertension       //     Peds       //     Thyroid replacement                                  | esume 🔺                             |
| Status<br>due<br>due<br>due<br>due<br>due<br>due                             | Guideline<br>Colonoscopy<br>Depression Screening<br>HIV<br>Influenza vaccine<br>Lipid Panel                                                                                                    | Last Ad     Diabetes       //     Health Maintenance       //     Hypertension       //     Peds       ///     Thyroid replacement       //     //                 | esume                               |
| Status<br>due<br>due<br>due<br>due<br>due<br>due<br>due                      | Guideline<br>Colonoscopy<br>Depression Screening<br>HIV<br>Influenza vaccine<br>Lipid Panel<br>Mammogram                                                                                                    | Last Ad     Diabetes       //     Health Maintenance       //     Hypertension       //     Peds       ///     Thyroid replacement       //     //                 | esume                               |
| Status<br>due<br>due<br>due<br>due<br>due<br>due<br>due<br>due<br>due        | Guideline<br>Colonoscopy<br>Depression Screening<br>HIV<br>Influenza vaccine<br>Lipid Panel<br>Mammogram<br>Occult Blood, Fecal, IA                                                                                 | Last Ad     Diabetes       //     Health Maintenance       //     Hypertension       //     Peds       ///     Thyroid replacement       //     //                 | esume A                             |
| Status<br>due<br>due<br>due<br>due<br>due<br>due<br>due<br>due<br>due<br>due | Guideline           Colonoscopy           Depression Screening           HIV           Influenza vaccine           Lipid Panel           Mammogram           Occult Blood, Fecal, IA           Pneumococcal vaccine | Last Ad     Diabetes       ///     Health Maintenance       ///     Hypertension       ///     Peds       ///     Thyroid replacement       ///     //             | esume                               |
| Status<br>due<br>due<br>due<br>due<br>due<br>due<br>due<br>due<br>due        | Guideline         Colonoscopy         Depression Screening         HIV         Influenza vaccine         Lipid Panel         Mammogram         Occult Blood, Fecal, IA         Pneumococcal vaccine                 | Last Ad       Diabetes         ///       Health Maintenance         ///       Peds         ///       Thyroid replacement         ///       //         ///       // | esume                               |
| Status<br>due<br>due<br>due<br>due<br>due<br>due<br>due<br>due               | Guideline<br>Colonoscopy<br>Depression Screening<br>HIV<br>Influenza vaccine<br>Lipid Panel<br>Mammogram<br>Occult Blood, Fecal, IA<br>Pneumococcal vaccine                                                         | Last Ad<br>// // // // // // // // // // // // //                                                                                                    |                                     |
| Status<br>due<br>due<br>due<br>due<br>due<br>due<br>due<br>due               | Guideline<br>Colonoscopy<br>Depression Screening<br>HIV<br>Influenza vaccine<br>Lipid Panel<br>Mammogram<br>Occult Blood, Fecal, IA<br>Pneumococcal vaccine                                                         | Last Ad<br>// // // // // // // // // // // // //                                                                                                    |                                     |

## Click in the Diagnosis box & add the appropriate Diabetes diagnosis. You have the full search tool, or you can often find the diagnosis on the patient's previous diagnosis list.

1

| Active Guidelines                                                                                          |                                                                                                    |                                                                                                    | ۲                                               |
|----------------------------------------------------------------------------------------------------|----------------------------------------------------------------------------------------------------|----------------------------------------------------------------------------------------------------|-------------------------------------------------|
| Condition:<br>Diabetes<br>Display only selected guid<br>Status<br>Guideline<br>due<br>Colonosc             | Diagnosis:<br>deline                                                                                                    | Code:<br>Add<br>Risk Indicators Health Maintenance I Cl                                                                                                    | inical Guidelines History<br>Search             |
| due Depressic<br>due HIV<br>due Influenza<br>due Lipid Pan<br>due Mammog<br>due Occult Blo<br>due Pneumoco | All Diagnoses Patient's Diagnose Patient's Chronic Diagno Favorites My List - Importe Favorite 2                          | Clinical Description and ICD Code<br>Unspecified essential hypertension   401.9<br>Tobacco use disorder   305.1<br>Diabetes mellitus without mention of complication, type II or unspeci | ified type, not stated as uncontrolled   250.00 |
| Remove Guidelines<br>Problem List                                                                          | Favorite 3<br>Categories<br>Abnormal Tests/L<br>Accucheck<br>Acute Otitis<br>AII FX<br>Arrhythmias<br>Arthritis<br>ASTHMA |                                                                                                    |                                                 |
|                                                                                                    | •                                                                                                    | 3 rows returned                                                                                                    | Select Cancel                                   |

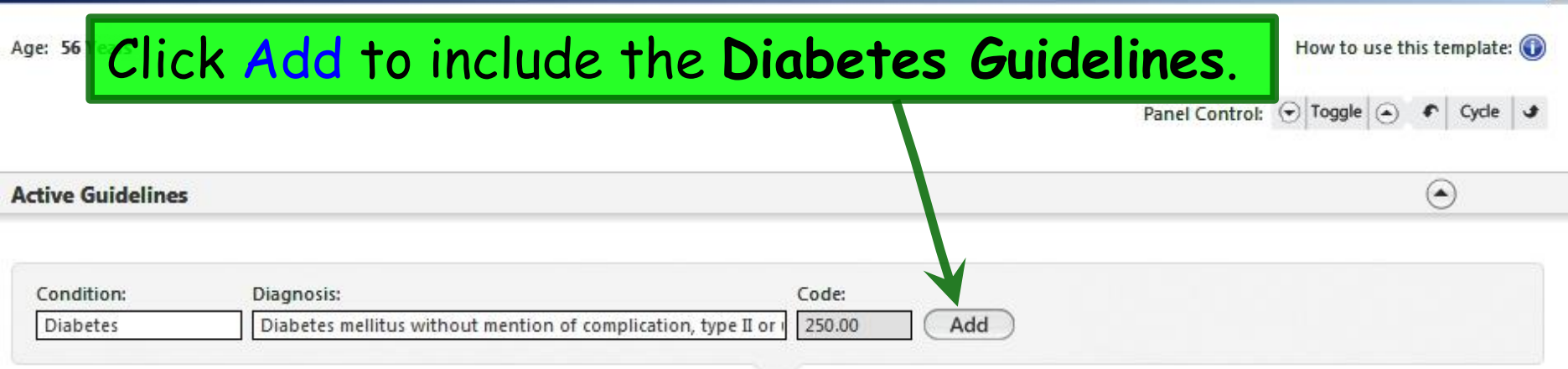

#### 🗌 Display only selected guideline 🔲 Due within:

#### Risk Indicators Health Maintenance | Clinical Guidelines History

| Status | Guideline               | Last Addressed | Due        | Interval | Interval Chng Reason | Start Age | Stop Age | Hold | Resume | - |
|--------|-------------------------|----------------|------------|----------|----------------------|-----------|----------|------|--------|---|
| due    | Colonoscopy             | 11             | 08/12/2014 | 10 years |                      | 50 years  | 75 Years |      | 1      |   |
| due    | Depression Screening    | 11             | 08/12/2014 | 1 Year   |                      | 12 Years  |          |      |        |   |
| due    | HIV                     | //             | 08/12/2014 | Once     |                      | 15 Years  | 65 Years |      |        |   |
| due    | Influenza vaccine       | 11             | 08/12/2014 | 1 Year   |                      | 3 Years   |          |      |        |   |
| due    | Lipid Panel             | 11             | 08/12/2014 | 5 Years  |                      | 20 Years  |          |      |        |   |
| due    | Mammogram               | 11             | 08/12/2014 | 2 Years  |                      | 50 Years  | 75 Years |      |        |   |
| due    | Occult Blood, Fecal, IA | 11             | 08/12/2014 | 1 year   |                      | 50 years  | 75 Years |      |        |   |
| due    | Pneumococcal vaccine    | //             | 08/12/2014 | 2 Months |                      | 2 Years   |          |      |        | 1 |
| •      |                         |                |            |          |                      |           |          |      |        |   |

#### **Remove Guidelines**

#### **Problem List**

You could repeat these steps to add the **Hypertension Guidelines** as well.

X

Save & Close

 $\odot$ 

 $( \cdot )$ 

| Activate | Clinical | Guide | lines |
|----------|----------|-------|-------|
|----------|----------|-------|-------|

| tive Gui  | deline                                           |                |            |          |                            |                 |                |               | ۲      |
|-----------|--------------------------------------------------|----------------|------------|----------|----------------------------|-----------------|----------------|---------------|--------|
| Conditior | n: Diagnosis:                                    |                |            | Code:    |                            |                 |                |               |        |
|           |                                                  |                |            |          | Add                        |                 |                |               |        |
|           | _                                                |                |            |          |                            |                 |                |               |        |
| Display o | orly selected guideline 🔲 Due within:            |                |            | F        | isk Indicators Health Main | tenance   (     | Clinical Guide | elines Histor | У      |
| tus       | Guideline                                        | Last Addressed | Due        | Interval | Interval Chng Reason       | Start Age       | Stop Age       | Hold          | Resume |
|           | BMP                                              | //             | 08/12/2014 | 1 Year   |                            |                 | 75.4           |               |        |
|           | Colonoscopy                                      | //             | 08/12/2014 | 10 years |                            | 50 years        | 75 Years       |               |        |
|           | Consider antiplatelet drugs                      | //             | 08/12/2014 |          |                            |                 |                |               |        |
|           | Consider statin                                  | 11             | 08/12/2014 | 1 Voor   |                            | 12 Vaare        |                |               |        |
|           | Dilated eve eval                                 | 11             | 08/12/2014 | 1 Year   |                            | 12 Tedrs        |                |               |        |
|           | First line medsthazides, ACEI/ARB,               | 11             | 08/12/2014 | Tical    |                            |                 |                |               |        |
|           | CCB_                                             |                |            |          |                            |                 |                |               |        |
|           |                                                  |                |            |          |                            |                 |                |               |        |
| nove G    | uidelines                                        |                |            |          |                            |                 |                |               | ۲      |
| t a cono  | dition and click Remove to remove all associated | d auidelines)  |            |          | Delete the selected        | auideline       |                |               |        |
| dition    |                                                  | 3-0-0-0        |            |          |                            |                 |                |               |        |
| etes      |                                                  |                |            |          |                            |                 |                |               |        |
|           | enance                                           |                |            |          |                            |                 |                |               |        |
| I N I     | ata tha itam C                                   | anaida         | +          | atim     | Thia                       |                 |                |               |        |
| N         | ote the item C                                   | onside         | r sta      | atin.    | This                       | t record of a g | uideline may   | be removed.   |        |
|           |                                                  | <b>N</b>       |            |          |                            |                 |                |               |        |
|           | an avample at                                    | Docon          | nmon       | ndod     | Core                       |                 |                |               | $\cap$ |

| ctivate Clinical                                               | Guidraines                                                                                                    |                                                    |                                 |                                                                                                    | ×                  |
|----------------------------------------------------------------|----------------------------------------------------------------------------------------------------|----------------------------------------------------|---------------------------------|----------------------------------------------------------------------------------------------------|--------------------|
| Age: 56 Years                                                  | You can<br>Mainten<br>Health M                                                                                                 | return to th<br><b>ance popup</b> i<br>Aaintenance | e <b>Risk</b><br>f you<br>Modit | x Indicators Health<br>need to update the<br>fiers.                                                                | e this template: 🕥 |
| Active Guide                                                   | eline                                                                                                    |                                                    |                                 |                                                                                                    |                    |
|                                                                |                                                                                                    |                                                    |                                 |                                                                                                    |                    |
| Condition:                                                     | Diagnosis:                                                                                                    |                                                    | Code:                           | Add                                                                                                    |                    |
| Display onl                                                    | ly selected guideline 🗖 Due w                                                                                                  | thin:                                              | - × .                           | Risk Indicators Health Maintenance   Clinical Guidelines Hi                                                        | istory             |
| Status                                                         | Guideline                                                                                                    | Last Addressed Due                                 | Interval                        | Interval Chng Reason Start Age Stop Age Hold                                                                       | Resume 🔺           |
| due                                                            | BMP                                                                                                    | // 08/12/2                                         | 014 1 Year                      |                                                                                                    |                    |
| due<br>due                                                     | Consider antiplatelet drugs<br>Consider statin<br>Depression Screening<br>Dilated eye exam<br>First line medsthiazides,<br>CCB | Guidelines;<br>you added                           | this i<br>the w                 | would most often be<br>rong one by accident                                                                        | used if            |
| Remove Guid                                                    | delines                                                                                                    |                                                    |                                 |                                                                                                    | ۲                  |
| (Select a condition<br>Condition<br>Diabetes<br>Health Mainten | ion and click demove to remove all                                                                                             | associated guidelines)                             |                                 | Delete the selected guideline           Remove           Only the most recent record of a guideline may be removed | ved.               |
| Problem List                                                   | t                                                                                                    |                                                    |                                 |                                                                                                    | $\odot$            |
|                                                                | For no                                                                                                    | w though, ju                                       | st clia                         | ck Save & Close.                                                                                                   | Save & Close       |

| JSA Care Guidelines 836                             | vi viewine sta                                                                            |                                                    |                                                                                                    |                                          | 2                                                                                                    |
|-----------------------------------------------------|-------------------------------------------------------------------------------------------|----------------------------------------------------|----------------------------------------------------------------------------------------------------|------------------------------------------|----------------------------------------------------------------------------------------------------|
| Measure status:                                     | Kererrais                                                                                 |                                                    |                                                                                                    |                                          |                                                                                                    |
| Columence a                                         |                                                                                           |                                                    |                                                                                                    |                                          | Add Edit                                                                                                  |
|                                                     | Clinical Guidelines                                                                       |                                                    |                                                                                                    |                                          |                                                                                                    |
|                                                     | Cinical Guidelines                                                                        |                                                    |                                                                                                    |                                          | $\bigcirc$                                                                                                |
| Back on<br>see a su<br>Recomm<br>added.<br>yet, eve | the <b>Care Gu</b><br>mmary of all t<br>ended Care th<br>Since nothing<br>rything is list | delines<br>the Gui<br>hat hay<br>has be<br>ed as c | popup<br>delines<br>de been<br>een don<br>due tod                                                              | e<br>Due within:                         | s Health Maintenance   Diagnostics  Start Age: Stop Age: Interval: Hold Date:  Same as prior  Filter: All |
|                                                     | Guideline                                                                                 | Status                                             | Due                                                                                                    | Action                                   |                                                                                                    |
|                                                     | BMP                                                                                       | due                                                | 08/12/2014                                                                                                    |                                          |                                                                                                    |
|                                                     | Colonoscopy                                                                               | due                                                | 08/12/2014                                                                                                    |                                          |                                                                                                    |
|                                                     | Consider antiplatelet drugs                                                               |                                                    | 08/12/2014                                                                                                    |                                          |                                                                                                    |
|                                                     | Consider statin                                                                           |                                                    | 08/12/2014                                                                                                    |                                          |                                                                                                    |
|                                                     | Depression Screening                                                                      | due                                                | 08/12/2014                                                                                                    |                                          |                                                                                                    |
|                                                     | Dilated eye exam                                                                          | due                                                | 08/12/2014                                                                                                    |                                          |                                                                                                    |
|                                                     | First line medsthiazides, ACEI/ARB, CO                                                    | CB                                                 | 08/12/2014                                                                                                    |                                          |                                                                                                    |
|                                                     | Foot exam                                                                                 | due                                                | 08/12/2014                                                                                                    |                                          |                                                                                                    |
|                                                     | Goal <140/90 under age 60; <150/90 ov                                                     | /er age                                            | 08/12/2014                                                                                                    |                                          |                                                                                                    |
|                                                     | 60<br>Hemoglabia A1c                                                                      | Novi                                               | onto ur                                                                                                    | +a+ba+ba+ba+ba+ba+ba+ba+ba+ba+ba+ba+ba+b | ton of the nonun                                                                                          |
|                                                     | HM                                                                                        | Ινανι                                              | yure up                                                                                                    | I U I NE I                               | iop of the popup                                                                                          |
|                                                     | Influenza vaccine                                                                         | due                                                | 08/12/2014                                                                                                    |                                          |                                                                                                    |
|                                                     | Lipid Panel                                                                               | due                                                | 08/12/2014                                                                                                    |                                          | =                                                                                                    |
|                                                     |                                                                                           | शत कर                                              | 2775 BEERE BEERE BEERE BEERE BEERE BEERE BEERE BEERE BEERE BEERE BEERE BEERE BEERE BEERE BEERE BEERE BEERE BEE |                                          |                                                                                                    |
|                                                     |                                                                                           |                                                    |                                                                                                    |                                          | (Add/Update) Edit                                                                                         |

| A Care Guidelines 836           |                                                                              |                                                                              |
|---------------------------------|------------------------------------------------------------------------------|------------------------------------------------------------------------------|
|                                 |                                                                              | Save & Close                                                                 |
| tstanding guidelines:           |                                                                              | Panel Control: 🕤 Toggle 🕣 🔹 Tycle 🕒                                          |
| Health Maintenance Hypertension | Recent Orders                                                                |                                                                              |
| 1                               | Completed Pendi                                                              |                                                                              |
| and                             | you'll see the Guidelines you've                                             | C rdered Comments Performed<br>////////////////////////////////////          |
| addec                           | I. The number on the red badge                                               |                                                                              |
| indica                          | tes the number of actual items                                               |                                                                              |
| That c                          | ire due. In general, true                                                    |                                                                              |
| Guide                           | lines add to this count, while                                               |                                                                              |
| Decon                           | mended Care usually does not                                                 | Add dit                                                                      |
| RECON                           | intended cure usually does not.                                              | (-)                                                                          |
|                                 | C Detailed document C Reviewed, updated C Reviewed, no change Last up        | date/detailed doc: //                                                        |
|                                 | PHQ   Clinical Guidelines History                                            | Risk Indicators Health Maintenance   Diagnostics                             |
|                                 |                                                                              |                                                                              |
|                                 | Last Addressed: Category:                                                    | Click Save & Close.                                                          |
|                                 | Last Addressed: Category:<br>Prior Status:<br>Prior Result:                  | Click Save & Close.                                                          |
|                                 | Last Addressed: Category:<br>Prior Status:<br>Prior Result:<br>Prior Action: | Click Save & Close.<br>Stop Age:<br>Interval:<br>Hold Date:                  |
|                                 | Last Addressed: Category:<br>Prior Status:<br>Prior Result:<br>Prior Action: | Click Save & Close.<br>Stop Age:<br>Interval:<br>Hold Date:<br>Same as prior |

| You retu<br>example)<br>are due. | rn to the<br>. The bac    | tabbed v<br>Ige also : | vorkflow<br>shows he | (the <b>Int</b><br>re, indico | ake<br>ating | <b>tab</b><br>15 | in t<br>iten | his<br>IS |   |
|----------------------------------|---------------------------|------------------------|----------------------|-------------------------------|--------------|------------------|--------------|-----------|---|
| Specialty V Family Pra           | ctice Visit Type •        | Office Visit           |                      |                               | 🔮 ТОВ        | 😈 HTN            | 设 DM         | ⊘ cad     | 0 |
| Intake                           | Histories                 | SOAP                   | Finalize             | Checkout                      |              | _                |              |           |   |
| Standing Orders                  | Adult Immunizations   Ped | s Immunizations        | Assessment   I       | Procedures   Order I          | Managemen    | t   Docur        | ment Libraŋ  | ]         |   |
| Care Guidelines G                | lobal Days                |                        |                      |                               | Panel Conti  | rol: 🕤 Togg      | gle 💿 🕈      | Cycle J   |   |

Why doesn't the badge say 18—the sum of the items on the previous popup? If a test appears on more than one Guideline, it only counts it once here. And it only looks at the one that is due soonest. E.G., the Diabetes Guidelines call for a microalbumin every year, while the Hypertension Guidelines call for one every 3 years. NextGen combines those into a microalbumin every year.

( )

C Established patient 

New patient | Historian:

Vital Signs

## Using Guidelines

Once you have Guidelines activated, during an encounter they serve as prompts for all of the routine things that should be semiautomatic, so you don't have to remember them, then hunt & peck all through the chart to figure out what is due.

## You can see at a glance at the top of each template that there are Guidelines due. And, as illustrated above, you could open the Care Guidelines popup & see what they are.

| 08/12/2014 02:39 PM : | V Practice Visit Type 1    | Office Visit     |                |                   | 😧 ТОВ      | \rm HTN     | 😜 DM        | ⊘ CAD | • |
|-----------------------|----------------------------|------------------|----------------|-------------------|------------|-------------|-------------|-------|---|
| fi Intake             | Histories                  | SOAP             | Finalize       | Checkout          |            |             | _           |       |   |
| Standing Orders       | Adult Immunizations   Peo  | ds Immunizations | Assessment   P | rocedures   Order | Managemer  | nt   Docu   | ment Libraŋ | , ]   |   |
| Care Guidelines       | Global Days                |                  |                |                   | Panel Cont | trol: 🕤 Tog | gle 🕤 🕈     | Cycle | 3 |
| General               |                            |                  |                |                   |            |             |             | (     | • |
| C Established patient | : 🖲 New patient   Historia | n:               |                |                   |            |             |             |       |   |
| Vital Signs           |                            |                  |                |                   |            |             |             | (     | • |
|                       |                            |                  |                |                   |            |             |             |       |   |

But your routine workflow may take care of some of these things. E.G., your clinic may have standing orders for diabetics to have a sugar at all visits, a HbA1c every 3 months, & a microalbumin every year. While rooming the patient, the nurse would click Standing Orders...

| Services                                                                                                    |                                                    |                                |                 |                                  |                  |                                                                         |                                                                  |                          |
|----------------------------------------------------------------------------------------------------|----------------------------------------------------|--------------------------------|-----------------|----------------------------------|------------------|-------------------------------------------------------------------------|------------------------------------------------------------------|--------------------------|
|                                                                                                    |                                                    |                                |                 |                                  |                  | Panel Contro                                                            | ol: 🕤 Toggle 🍝                                                   | Cycle                    |
| fice Services                                                                                                    | 0                                                  |                                |                 |                                  |                  |                                                                         |                                                                  | ٢                        |
| rders                                                                                                    |                                                    |                                |                 |                                  |                  |                                                                         |                                                                  |                          |
| lighlight a row to                                                                                                    | o select)                                          |                                |                 |                                  |                  | Display ca                                                              | tegory: Office Test                                              | s                        |
| Order Category                                                                                                    | Lab Name                                           |                                | Proc. Code      | Side                             |                  | Diagnosis Descrip                                                       | otion                                                            |                          |
| Office Tests                                                                                                    | Hemoglobin A1c                                     |                                | 83036           |                                  |                  | DMII WO CMP NT                                                          | ST UNCNTR                                                        |                          |
| Office Tests                                                                                                    | Hemoglobin A1c                                     |                                | 83036           |                                  |                  | DMI WO CMP NT                                                           | ST UNCNTRL                                                       |                          |
| Office Tests                                                                                                    | Hemoglobin A1                                      |                                | 83036           |                                  |                  | ABNORMAL GLUC                                                           | LOSE NEC                                                         |                          |
| Office Tests                                                                                                    | INR/PT                                             |                                | 85610           |                                  |                  | LONG-TERM USE                                                           | ANTICOAGUL                                                       |                          |
| Office Tests                                                                                                    | KOH skin prep                                      |                                | 87220           |                                  |                  | DEDMATTIS NOS                                                           | 05                                                               | -                        |
|                                                                                                    |                                                    |                                |                 |                                  |                  |                                                                         |                                                                  | •                        |
| *Diag<br>esults/Report —<br>nterpretation: [                                                                           | gnosis: DMI WO CMP NT ST UN                        | entre tes                      | ts. (C<br>revie | er m<br>Detail:<br>wed i         | s abou<br>n anot | it this<br>ther e                                                       | s proce<br>exercis                                               | ess<br>Ie.)              |
| *Diag<br>esults/Report<br>nterpretation: [<br>Clinical<br>ndication: [<br>Details: [                                   | see de ail                                         | CNTR tes                       | ts. (D<br>revie | Details<br>wed i                 | s abou<br>n anot | ther e                                                                  | S proce<br>exercis                                               | ess<br>Se.)              |
| *Diag<br>esults/Report —<br>nterpretation: [<br>Llinical<br>ndication: [<br>Details: [<br>Details:                     | see defail                                         | CNTR tes<br>are<br>Jecturis    | revie           | oetails<br>wed i<br>sort         | By: C Summary    | It this         ther e         Phrase My P         task automatically   | S proce<br>exercis<br>Phrases   Manage M                         | ess<br>e.)<br>My Phrases |
| *Diag<br>esults/Report —<br>interpretation: [<br>Clinical<br>ndication: [<br>Details: [<br>oday's Orders —<br>Status 7 | see de ail<br>6.9<br>Office Diagnostic Description | CNTR tes<br>are<br>Joctains    | uperbill □ vert | Details<br>wed i<br>Sort         | By: C Summary    | It this         ther e         C Phrase My P         task automatically | Seproce<br>Exercis<br>Phrases   Manage M<br>y Additional Orde    | ers   Task               |
| *Diag                                                                                                    | see de ail<br>6.9<br>Office Diagnostic Description | CNTR<br>tes<br>are<br>Sectors  | uperbill vert   | betails<br>wed i<br>Sort         | By: C Summary    | It this         her e         Phrase My P         task automatically    | Seproce<br>Exercis<br>Phrases   Manage M<br>Additional Orde      | ers   Task               |
| *Diag                                                                                                    | see defail<br>6.9<br>Office Diagnostic Description | CNTR tes<br>are<br>because     | uperbill vert   | Sort                             | By: C Summary    | it this<br>ther e<br>O Phrase My P                                      | Sespinant<br>Exercis<br>Phrases   Manage M<br>9 Additional Order | ers   Task               |
| *Diag                                                                                                    | ory Entry                                          | CNTR tes<br>are<br>Submit to S | uperbill vert   | Details<br>wed i<br>sort<br>Sort | By: C Summary    | ick Task                                                                | Sespirational Orde                                               | ers   Task               |

Since HbA1c & microalbumin are among the Guidelines, & you've just satisfied those requirements, the due count reduces by 2.

| 08/1 | 2 2014 02:39 PM : "<br>Specialty V Family | *USA Intake 836" ×        | Office Visit    |                |                      | 😧 ТОВ      | 😜 HTN      | 😧 DM        | ⊘ cad   | 0 |
|------|-------------------------------------------|---------------------------|-----------------|----------------|----------------------|------------|------------|-------------|---------|---|
| î    | Intake                                    | Histories                 | SOAP            | Finalize       | Checkout             |            |            |             |         |   |
|      | Standing Orders                           | Adult Immunizations   Ped | s Immunizations | Assessment   F | Procedures   Order N | lanagemen  | t   Docu   | ment Librar | у ]     |   |
| € Ca | re Guidelines                             | Global Days               |                 |                |                      | Panel Cont | rol: 🕤 Tog | igle 🕤 🐔    | Cycle 🥩 |   |
| Gen  | eral                                      |                           |                 |                |                      |            |            |             | ۲       |   |
| C e  | Established patient                       |                           | n:              |                |                      |            |            |             |         |   |
| Vita | l Signs                                   |                           |                 |                |                      |            |            |             | ۲       |   |

# Later in the visit the provider does a physical exam, including a diabetic foot exam.

| 08/12/2014 02:39 PM : "*USA SOAP                 | 836" ×                                                                       |                                     |
|--------------------------------------------------|------------------------------------------------------------------------------|-------------------------------------|
| Physical Exam                                    |                                                                              | $\odot$                             |
|                                                  |                                                                              |                                     |
| One Dave Super                                   | Diabetic Foot Exam                                                           | ×                                   |
| Constitutional                                   | Care Guidelines                                                              | Panel Control: 🕤 Toggle 🕢 🔹 Cycle 🔳 |
| Diabetic Foot Exam<br>Ears                       |                                                                              |                                     |
| Nose   Mouth   Throat                            | Foot Measurement/Footwear Evaluation & Counseling                            | ٢                                   |
| Breast                                           | Foot Measurement Footwear Evaluation                                         | aget and finding in ageh            |
| Respiratory<br>Cardiovascular                    | By documenting at it                                                         | east one tinding in each            |
| Abdomen<br>Genitourinary                         | of the Visual Pulse                                                          | & Sensory sections you              |
| Skin   Hair                                      | of the visual, tuise,                                                        | a Sensory sections, you             |
| Psychiatric                                      | Diabetic Patier satisfy the Diabetic                                         | Cuideline for a foot ⊙ I            |
| Additional                                       |                                                                              |                                     |
|                                                  | - come exam, so the Due Co                                                   | ount reduces one more.              |
|                                                  | Chara                                                                        | cters left: 250                     |
| Assessment/Plan                                  | Exam                                                                         |                                     |
| A                                                | Visual Inspection                                                            | Pulse Exam                          |
| My Plan                                          | All normal Right: Left: Ri                                                   | ight: Left: Right: Left:            |
| A/P Details<br>Labs                              | Change in the foot since last evaluation?     Weakness in the ankle or foot? | Dorsalis pedis: IM Normal           |
| Diagnostics                                      | Foot Structure: 🗌 Right normal 🔲 Left normal                                 | Right: Left:                        |
| Referrals<br>Office Procedures                   | Right: Left: Amputation:                                                     | Brachial systolic pressure:         |
| Review/Cosign Orders                             | Findings: Severity: Side: Location:                                          | Ankle systolic pressure:            |
| Office Diagnostics                               | Findings: Severity: Side: Location:                                          | Ankie Brachial Index:               |
| Physical Therapy Orders<br>Health Promotion Plan | Ulceration: <ul> <li>No</li> <li>C</li> <li>Yes</li> </ul>                   | ♦ Monofilament Exam C Abnormal      |
| realin Fromotion Flam                            | Location: Side: Size (cm): Severity: Status:                                 | Right: Left:                        |
|                                                  |                                                                              | Two Point Discrimination:           |
|                                                  |                                                                              | Achilles reflex:                    |
|                                                  | Comments:                                                                    |                                     |
|                                                  |                                                                              |                                     |

## In the course of the visit the nurse gives Tdap & Prevnar, & the Due count drops a couple more.

|                   |                                       |                                       | Pediatric               | Adult                 |                 |
|-------------------|---------------------------------------|---------------------------------------|-------------------------|-----------------------|-----------------|
| Alert:            |                                       | O Detail document O Reviewed, no chan | ges C Reviewed, updated | 🚺 Last upd            | ated/detailed ( |
| ) New Order →   🛃 | Refresh 🎒 Print                       |                                       | ▼ Administe             | red Only(3) Pending ( | Only(0) 🍞 Filt  |
| Immunization      | Status                                |                                       | Dose 1                  |                       |                 |
| Pneumococcal      | · · · · · · · · · · · · · · · · · · · | 08/12/2014                            |                         |                       |                 |
| Td                | Current                               | 08/12/2014                            |                         |                       |                 |
| Tdap              |                                       | 08/12/2014                            |                         |                       |                 |
| Td<br>Tdap        | Current                               | 08/12/2014 08/12/2014                 |                         |                       |                 |
|                   |                                       |                                       |                         |                       |                 |
|                   |                                       |                                       |                         |                       |                 |
|                   |                                       |                                       |                         |                       |                 |
|                   |                                       |                                       |                         |                       |                 |

## (If it was during flu season, we'd give that vaccine as well.)

| No               | w I           | et's look           | at Care G          | uidelines      | to see wh          | iere       | We.        | stan        | d     |   |
|------------------|---------------|---------------------|--------------------|----------------|--------------------|------------|------------|-------------|-------|---|
| 08/12/2014 02:3! | ) PM : "*     | USA SOAP 836" ×     |                    |                |                    | € ТОВ      | € HTN      | € DM        | ⊘ cad | 0 |
| Special ty 🔻     | Family        | Practice Visit Ty   | pe v Office Visit  | P1             | Charland           | 1          |            |             | _     |   |
| Star ding (      | ake<br>Orders | Adult Immunizations | Peds Immunizations | Assessment   I | Procedures   Order | Managemer  | it   Docu  | ment Librar | y ]   |   |
| 🗐 Care Guidelin  | es            | Global Days         |                    |                |                    | Panel Cont | rol: 🕤 Tog | igle 🕘 🖸    | Cycle | , |
| General          | 1             |                     |                    |                |                    |            |            |             | (     | • |
| C Established (  | atient        | New patient   His   | torian:            |                |                    |            |            |             |       |   |
| Among<br>she had<br>let's up<br>then cl | the thing<br>d a mamma<br>date that<br>ick the St                                                                                                    | s due, she to<br>ogram in Jar<br>. Select Mo<br><mark>atus dropd</mark> o                                                                                                    | ells you t<br>nuary, so<br>immogran<br>own butto                                                                   | hat<br>n,<br>on.                                                                                                    | Add Edit                                                                                                    |
|-----------------------------------------|----------------------------------------------------------------------------------------------------|----------------------------------------------------------------------------------------------------|----------------------------------------------------------------------------------------------------|----------------------------------------------------------------------------------------------------|----------------------------------------------------------------------------------------------------|
|                                         | C Detailed document<br>Mammogram<br>Last Addressed:<br>Goal:<br>Guideline<br>BMP<br>Colonoscop                                                                                                    | C Reviewed, updated C Rev<br>PHQ   Cli<br>Category: DIAGSTUDY<br>Prior Status:<br>Prior Result:<br>Prior Action:<br>Status:<br>Place order on<br>Status<br>due<br>due<br>due | iewed, no change Last<br>inical Guidelines History Actio<br>Row Select C<br>Dyc Actior<br>63/12/2014<br>08/12/2014 | <pre>update/detailed doc:      Ris     Cg Protocol Status     Completed     Performed Elsewh     Excluded     Declined     Hold Testing  Due </pre> | Choose Date Completed         Image: Star Mon we Wed Thu Fri Sat         5         5         6         7         29         30         1         2         3         4         5         6         7         29         30         1         2         3         4         5         6         7         29         30         1         2         3         4         5         6         7         29         30         12         13         14         15         16         17         18         19         20         2         3         4         10day         0K         Close         All |
|                                         | Consider antipatelet drugs<br>Consider statin<br>Depression Screetling<br>Dilated eye exam<br>First line medsthiazites, A<br>Goal <140/90 under age 60<br>60<br>HIV<br>Influenza vaccine<br>Lipid Panel<br>Mammogram<br>Occult Blood, Fecal, IA | due<br>due<br>CEVARB, CCB<br><150/90 over age<br>due<br>due<br>due<br>due<br>due                                                                                             | 08/12/2014<br>03 Select<br>04 then s<br>05 often<br>05 often<br>06/12/2014<br>08/12/2014                           | · Perform<br>elect the<br>have to a                                                                                                    | ed Elsewhere,<br>date; you'll<br>pproximate.                                                                                                    |

| SA Care Guidelines 836 |                                                |                                                               |                       |                                 |                                                                              |        |
|------------------------|------------------------------------------------|---------------------------------------------------------------|-----------------------|---------------------------------|------------------------------------------------------------------------------|--------|
| Neasure status:        | Referrais                                      |                                                               |                       | Then clic                       | ck Update.                                                                   | Þ      |
| CQM Check              |                                                |                                                               |                       |                                 | Ald                                                                          | Edit   |
|                        |                                                |                                                               |                       |                                 |                                                                              |        |
|                        | Clinical Guidelines                            |                                                               |                       |                                 |                                                                              | ۲      |
|                        | C Detailed document C Review                   | wed, updated C                                                | Reviewed, no change   | Last update/detailed doc:       | 11                                                                           |        |
|                        |                                                | PHQ                                                           | Clinical Guidelines H | listory   🔶 Risk Indicators Hea | alth Maintenance   Diagnostics                                               |        |
|                        | Mammogram<br>Last Addressed: C<br>Pric<br>Pric | Category: DIAGSTUDY<br>or Status:<br>or Result:<br>or Action: |                       |                                 | Start Age: 50 Years<br>Stop Age: 75 Years<br>Interval: 2 Years<br>Hold Date: |        |
|                        | Goal:                                          | Sta                                                           | tus: Completed        | Action: Performed Elsewl        | here on 01/01/2014                                                           | Update |
|                        | Guideline                                      | Status                                                        | Due                   | Action                          |                                                                              |        |
|                        | BMP                                            | due                                                           | 08/12/2014            |                                 |                                                                              |        |
|                        | Colonoscopy                                    | due                                                           | 08/12/2014            |                                 |                                                                              |        |
|                        | Consider antiplatelet drugs                    |                                                               | 08/12/2014            |                                 |                                                                              |        |
|                        | Consider statin                                |                                                               | 08/12/2014            |                                 |                                                                              |        |
|                        | Depression Screening                           | due                                                           | 08/12/2014            |                                 |                                                                              |        |
|                        | Dilated eye exam                               | due                                                           | 08/12/2014            |                                 |                                                                              |        |
|                        | First line medsthiazides, ACEI/ARB, (          | ССВ                                                           | 08/12/2014            |                                 |                                                                              |        |
|                        | Goal <140/90 under age 60; <150/90 (           | over age                                                      | 08/12/2014            |                                 |                                                                              |        |
|                        | HIV                                            | due                                                           | 08/12/2014            |                                 |                                                                              |        |
|                        | Influenza vaccine                              | due                                                           | 08/12/2014            |                                 |                                                                              |        |
|                        | Lipid Panel                                    | due                                                           | 08/12/2014            |                                 |                                                                              |        |
|                        | Mammogram                                      | due                                                           | 08/12/2014            |                                 |                                                                              |        |
|                        | Occult Blood, Fecal, IA                        | due                                                           | 08/12/2014            |                                 |                                                                              | -      |
|                        | k                                              |                                                               |                       | On                              | der Add/Update (                                                             | Edit   |

| COM Check |                                                  |                                                              |                                            |                                    |                                                                              |              |
|-----------|--------------------------------------------------|--------------------------------------------------------------|--------------------------------------------|------------------------------------|------------------------------------------------------------------------------|--------------|
|           |                                                  |                                                              |                                            |                                    | Add                                                                          | Edit         |
|           | Clinical Guidelines                              |                                                              |                                            |                                    |                                                                              | ۲            |
|           | C Detailed document C Review                     | wed, updated C Rev<br>PHQ   C                                | viewed, no change<br>linical Guidelines Hi | Last update/detailed doc:<br>story | / / /<br>Ith Maintenance   Diagnostic                                        | cs           |
|           | Mammogram<br>Last Addressed: C<br>Price<br>Price | ategory: DIAGSTUDY<br>or Status:<br>or Result:<br>or Action: |                                            |                                    | Start Age: 50 Years<br>Stop Age: 75 Years<br>Interval: 2 Years<br>Hold Date: | Same as pric |
|           | Goal:                                            | Status:                                                      |                                            | Action:                            |                                                                              | Update       |
|           |                                                  | Place order on                                               | n Row Select                               | Due within:                        | Filter: All                                                                  |              |
|           | Guideline                                        | Status                                                       | Due                                        | Action                             |                                                                              |              |
|           | Goal <140/90 under age 60; <150/90 c             | over age                                                     | 08/12/2014                                 |                                    |                                                                              |              |
|           | HIV                                              | due                                                          | 08/12/2014                                 |                                    |                                                                              |              |
|           | Influenza vaccine                                | due                                                          | 08/12/2014                                 |                                    |                                                                              |              |
|           | Lipid Panel                                      | due                                                          | 08/12/2014                                 |                                    |                                                                              |              |
|           | Occult Blood, Fecal, IA                          | due                                                          | 08/12/2014                                 |                                    |                                                                              |              |
|           | Recommend sodium restriction                     |                                                              | 08/12/2014                                 |                                    |                                                                              |              |
|           | Pneumococcal vaccine                             |                                                              | 10/12/2014                                 | Completed on 08/12/2014            |                                                                              |              |
|           | Hemoglobin A1c                                   |                                                              | 11/12/2014                                 | Completed on 08/12/2014            |                                                                              |              |
|           | Foot exam                                        |                                                              | 08/12/2015                                 | Completed on 08/12/2014            |                                                                              |              |
|           | Microalb (quant)                                 | 1000 KAA 30                                                  | 08/12/2015                                 | Completed on 08/12/2014            |                                                                              |              |
|           | Mammooram                                        | Completed                                                    | 01/01/2016                                 | Performed Elsewhere on 01          | /01/2014                                                                     |              |

|         | Clinical Guidelines                                                                                                    |                                                                         |                                                                                                    |             | Add Edit            |
|---------|----------------------------------------------------------------------------------------------------|-------------------------------------------------------------------------|----------------------------------------------------------------------------------------------------|-------------|---------------------|
| Scrolli | ng through th                                                                                                    | e list, we                                                              | e see t                                                                                                    | hat BMP, I  | ipid panel,         |
| ITV sc  | reening are d                                                                                                    | ue We'l                                                                 | ll also a                                                                                                    | o with a F  | Fecal               |
|         |                                                                                                    |                                                                         |                                                                                                    | jo wintur   | Start Age: 50 Years |
| mmun    | ochemical Tes                                                                                                    | st tor co                                                               | lon car                                                                                                    | icer scree  | ning.               |
|         | Prio                                                                                                    | r action:                                                               |                                                                                                    |             | Hold Date:          |
|         |                                                                                                    |                                                                         |                                                                                                    |             | Same as prior       |
|         | Cash                                                                                                    | Ctature                                                                 |                                                                                                    | Artiani     |                     |
|         | Goai:                                                                                                    | Status:                                                                 |                                                                                                    | Action:     | Update              |
|         |                                                                                                    | 🔲 Place order on                                                        | Row Select                                                                                                    | Due within: | Filter: All         |
|         | Guideline                                                                                                    | Status                                                                  | Due                                                                                                    | Action      |                     |
|         | BMP                                                                                                    | due                                                                     | 08/12/2014                                                                                                    |             |                     |
|         |                                                                                                    |                                                                         | 00 10 0 00 0 0                                                                                                    |             |                     |
|         | Colonoscopy                                                                                                    | due                                                                     | 08/12/2014                                                                                                    |             |                     |
|         | Colonoscopy<br>Consider antiplatelet drugs                                                                                                    | due                                                                     | 08/12/2014                                                                                                    |             |                     |
|         | Colonoscopy<br>Consider antiplatelet drugs<br>Consider statin                                                                                                    | due                                                                     | 08/12/2014<br>08/12/2014<br>08/12/2014                                                                                                   |             |                     |
|         | Colonoscopy<br>Consider antiplatelet drugs<br>Consider statin<br>Depression Screening                                                                                                    | due                                                                     | 08/12/2014<br>08/12/2014<br>08/12/2014<br>08/12/2014                                                                                     |             |                     |
|         | Colonoscopy<br>Consider antiplatelet drugs<br>Consider statin<br>Depression Screening<br>Dilated eye exam                                                                                                    | due<br>due<br>due                                                       | 08/12/2014<br>08/12/2014<br>08/12/2014<br>08/12/2014<br>08/12/2014                                                                       |             |                     |
|         | Colonoscopy<br>Consider antiplatelet drugs<br>Consider statin<br>Depression Screening<br>Dilated eye exam<br>First line medsthiazides, ACEVARB, C                                                                                                    | due<br>due<br>due<br>CCB                                                | 08/12/2014<br>08/12/2014<br>08/12/2014<br>08/12/2014<br>08/12/2014<br>08/12/2014                                                         |             |                     |
|         | Colonoscopy<br>Consider antiplatelet drugs<br>Consider statin<br>Depression Screening<br>Dilated eye exam<br>First line medsthiazides, ACEVARB, C<br>Goal <140/90 under age 60; <150/90 o<br>60                                                                         | due<br>due<br>CCB<br>over age                                           | 08/12/2014<br>08/12/2014<br>08/12/2014<br>08/12/2014<br>08/12/2014<br>08/12/2014                                                         |             |                     |
|         | Colonoscopy<br>Consider antiplatelet drugs<br>Consider statin<br>Depression Screening<br>Dilated eye exam<br>First line medsthiazides, ACEI/ARB, C<br>Goal <140/90 under age 60; <150/90 o<br>60<br>HIV                                                                 | due<br>due<br>CCB<br>over age<br>due                                    | 08/12/2014<br>08/12/2014<br>08/12/2014<br>08/12/2014<br>08/12/2014<br>08/12/2014<br>08/12/2014                                           |             |                     |
|         | Colonoscopy<br>Consider antiplatelet drugs<br>Consider statin<br>Depression Screening<br>Dilated eye exam<br>First line medsthiazides, ACEI/ARB, C<br>Goal <140/90 under age 60; <150/90 of<br>60<br>HIV<br>Influenza vaccine                                           | due<br>due<br>CCB<br>over age<br>due<br>due                             | 08/12/2014<br>08/12/2014<br>08/12/2014<br>08/12/2014<br>08/12/2014<br>08/12/2014<br>08/12/2014<br>08/12/2014<br>08/12/2014               |             |                     |
|         | Colonoscopy<br>Consider antiplatelet drugs<br>Consider statin<br>Depression Screening<br>Dilated eye exam<br>First line medsthiazides, ACEI/ARB, C<br>Goal <140/90 under age 60; <150/90 of<br>60<br>HIV<br>Influenza vaccine<br>Lipid Panel                            | due<br>due<br>CCB<br>over age<br>due<br>due<br>due                      | 08/12/2014<br>08/12/2014<br>08/12/2014<br>08/12/2014<br>08/12/2014<br>08/12/2014<br>08/12/2014<br>08/12/2014<br>08/12/2014<br>08/12/2014 |             |                     |
|         | Colonoscopy<br>Consider antiplatelet drugs<br>Consider statin<br>Depression Screening<br>Dilated eye exam<br>First line medsthiazides, ACEI/ARB, C<br>Goal <140/90 under age 60; <150/90 of<br>60<br>HIV<br>Influenza vaccine<br>Lipid Panel<br>Occult Blood, Fecal, IA | due<br>due<br>due<br>CCB<br>over age<br>due<br>due<br>due<br>due<br>due | 08/12/2014<br>08/12/2014<br>08/12/2014<br>08/12/2014<br>08/12/2014<br>08/12/2014<br>08/12/2014<br>08/12/2014<br>08/12/2014<br>08/12/2014 |             |                     |

-

 $\bigcirc$ 

Cerooning Quartiane

| Create Net                                                                                                    | w Lab Order for Qu                                                                                                    | Jagmire, Fiona                                                                                                    |                                                                                                    |                                                                                                    |                                                                                                    |                                                                                                    |                                                                                                    |                                                                                                    |                                                                                                    |
|----------------------------------------------------------------------------------------------------|----------------------------------------------------------------------------------------------------|----------------------------------------------------------------------------------------------------|----------------------------------------------------------------------------------------------------|----------------------------------------------------------------------------------------------------|----------------------------------------------------------------------------------------------------|----------------------------------------------------------------------------------------------------|----------------------------------------------------------------------------------------------------|----------------------------------------------------------------------------------------------------|----------------------------------------------------------------------------------------------------|
| Lab                                                                                                    | Rad                                                                                                    | Imm                                                                                                    |                                                                                                    |                                                                                                    |                                                                                                    |                                                                                                    |                                                                                                    |                                                                                                    |                                                                                                    |
| Performing Er                                                                                                    | ntity: LabCorp                                                                                                    | -                                                                                                    | STAT Hold                                                                                                    | Ordered Elsewhere                                                                                                    |                                                                                                    |                                                                                                    |                                                                                                    | 1                                                                                                    | Specimen Charge 👻                                                                                        |
| Select Diagr<br>Patient<br>Diabetes<br>Unspecif<br>Tobacco                                                                                                    | nosis<br>This OrderSearc<br>s mellitus without me<br>fied essential hypert<br>o use disorder (305.1                                                                                                    | h All Check Today<br>ention of complication, t<br>tension (401.9)<br>)                                                                                                    | s Check Chronic ype II or unspecified t                                                                                                    | Check All Uncheck All<br>type, not stated as uncontrol                                                                                                    | led (250.00)<br>er the                                                                                                    | <mark>afore-n</mark>                                                                                                    | nentione                                                                                                    | d test                                                                                                    | <b>S</b> .                                                                                               |
| Show <u>Favor</u>                                                                                                    | ites   🗸 🛛 <u>B</u> y Categ                                                                                                    | ory 🔻 This Order                                                                                                    | Search All Che                                                                                                    | eck All Uncheck All A                                                                                                    | dd to Favorites                                                                                                    | ete from Favorites                                                                                                    |                                                                                                    | 🗔 Use NextG                                                                                                    | en Compendium                                                                                            |
| <ul> <li>733690</li> <li>733692 S</li> <li>Anticardi</li> <li>Antinucle</li> <li>Ø Basic Me</li> <li>Calcium,</li> <li>Calcium,</li> <li>Calcium,</li> <li>Calcium,</li> <li>CBC Witt</li> <li>CD4/CD8</li> <li>Chlamyd</li> <li>Comp. M</li> <li>Creatine</li> </ul> | 12+Oxycodone+Crt-<br>9+Oxycodone+Crt-S<br>iolipin Ab, IgG/M, Qi<br>ear Antibodies Direc<br>etabolic Panel (8) (3<br>, Ionized, Serum (00<br>, Serum (001016)<br>+Calcium, Ionized (0<br>th Differential/Platele<br>8 Ratio Profile (5052<br>tia/GC Amplification<br>letabolic Panel (14)<br>Kinase,Total,Serum | Scr (733 Ferritin<br>cr (7336 FSH an<br>n (16180 Fungus<br>t (164855) H. pylo<br>22758) H. pylo<br>22758) H. pylo<br>22758) H. pylo<br>HAV/HE<br>258099) HCV Ab<br>et (00500 Hemog<br>71) Hep B S<br>(183194) Hepatit<br>(001362) Hepatit | , Serum (004598)<br>d LH (028480)<br>Culture With Stain (1<br>ri Breath Test (18083)<br>ri IgG, Abs (162289)<br>ri Stool Ag, EIA (1807<br>3V (Profile VII) (05855<br>o w/Rflx to RIBA (1433)<br>lobin A1c (001453)<br>Surface Ab (006395)<br>c Function Panel (7) (2<br>is A (Prof V) (028928)<br>is B Virus (Profile VI) | Hgb Frac. Pr<br>HIV 1/0/2 At<br>88243) HIV 1/0/2 At<br>5) HIV 1/0/2 At<br>5) HLA B5701<br>Iron and TIB<br>64) Lead, Blood<br>64) Lipid Panel (<br>991) Lithium (Esk<br>Measles/Mu<br>Microalb/Cre<br>322755) Occult Blood<br>Ova + Paras<br>(058545) Prenatal Lab | rofile (121679)<br>p Prelim ref Western B<br>bs, Qual (162100)<br>Test (006926)<br>C (001321)<br>(Pediatric) (717009)<br>(303756)<br>calith), Serum (007708)<br>mps/Rubella Immunity<br>eat Ratio, Randm Ur (<br>d, Fecal, IA (182949)<br>ite Exam (008623)<br>p Initial USA (283522) | Prostate-Specific Prothrombin Time PTH, Intact (0156 Reumatoid Arthu RNA, Real Time RPR (006072) Sedimentation R SEND TO PSC (9 (0 Systemic Lupus 140 T4 and TSH (024 Testosterone, Se Testosterone, Fre Thyroid Antibodie | Ag, Serum (010322) T<br>e (PT) (005199) T<br>f10) T<br>ritis Factor (006502) U<br>PCR (Non-Graph) ( U<br>Rate-Westergren (005 V<br>977995) V<br>Profile A (056499) V<br>4026) V<br>erum (004226)<br>be and Total (140103)<br>es (006684) | Thyroxine (T4) Free, D<br>Trichomonas Culture (1<br>TSH (004259)<br>Jric Acid, Serum (0010<br>Jrine Culture, Routine (00<br>Jrine Culture, Routine (1<br>/AP Cholesterol Profile<br>/aricella-Zoster V Ab, 1<br>/itamin B12 and Folate<br>/itamin D, 25-Hydroxy | irect, S (00197<br>80950)<br>57)<br>3038)<br>(008847)<br>(804500)<br>gG (096206)<br>(000810)<br>(081950) |
| Assign Diag                                                                                                    | nosis to Selected Te                                                                                                    | ests<br>Delete Epiled Test                                                                                                    | a Delete Test                                                                                                    |                                                                                                    | Linassian All Di                                                                                                    | agoosia Cet Cet                                                                                                    | hadula                                                                                                    |                                                                                                    | 1                                                                                                    |
| Occ<br>Bas<br>Lipi<br>HIV                                                                                                    | uedical Necessity<br>cult Blood, Fecal, IA<br>sic Metabolic Panel (<br>id Panel (303756)<br>/ 1/0/2 Ab Prelim ref                                                                                                    | (182949)<br>(1829758)<br>Western Blot Confirm (                                                                                                    | s Delete Test                                                                                                    | Assign All Diagnosis                                                                                                    | Vinassign All Dia                                                                                                    | agnosis Set Sch                                                                                                    |                                                                                                    | V73.99                                                                                                    | ABN Options                                                                                              |
| General Sele                                                                                                    | ect Tests Test Deta                                                                                                    | ils                                                                                                    |                                                                                                    |                                                                                                    |                                                                                                    |                                                                                                    |                                                                                                    |                                                                                                    | 1 -                                                                                                    |
|                                                                                                    |                                                                                                    |                                                                                                    |                                                                                                    |                                                                                                    | Save & Task                                                                                                    | Save & Fax                                                                                                    | Save & Print                                                                                                    | Save & Send                                                                                                    | Save                                                                                                    |

### **Clinical Guidelines**

Back on the Care Guidelines popup, when the test results have returned, the status for those tests will change to result received (or Completed), & their due-dates will advance.

|                 |                                                                           |                                                                                                    | All                                                                                                    |                                                                                                    |
|-----------------|---------------------------------------------------------------------------|----------------------------------------------------------------------------------------------------|----------------------------------------------------------------------------------------------------|----------------------------------------------------------------------------------------------------|
| Status          | Due                                                                       | Action                                                                                                    |                                                                                                    | -                                                                                                    |
| due             | 08/12/2014                                                                |                                                                                                    |                                                                                                    |                                                                                                    |
|                 | 08/12/2014                                                                |                                                                                                    |                                                                                                    |                                                                                                    |
| Completed       | 08/13/2014                                                                | Completed on 08/13/2014                                                                                                    |                                                                                                    |                                                                                                    |
|                 | 10/12/2014                                                                | Completed on 08/12/2014                                                                                                    |                                                                                                    |                                                                                                    |
|                 | 11/12/2014                                                                | Completed on 08/12/2014                                                                                                    |                                                                                                    |                                                                                                    |
|                 | 08/12/2015                                                                | Completed on 08/12/2014                                                                                                    |                                                                                                    |                                                                                                    |
|                 | 08/12/2015                                                                | Completed on 08/12/2014                                                                                                    |                                                                                                    |                                                                                                    |
| result received | 08/13/2015                                                                | Completed on 08/13/2014                                                                                                    |                                                                                                    |                                                                                                    |
| result received | 08/13/2015                                                                | Completed on 08/13/2014                                                                                                    |                                                                                                    |                                                                                                    |
| result received | 08/13/2015                                                                | Completed on 08/13/2014                                                                                                    |                                                                                                    |                                                                                                    |
| result received | 01/01/2016                                                                | Performed Elsewhere on 01/01/2014                                                                                                    |                                                                                                    |                                                                                                    |
|                 | 08/12/2024                                                                |                                                                                                    |                                                                                                    |                                                                                                    |
|                 | 08/12/2024                                                                | Completed on 08/12/2014                                                                                                    |                                                                                                    |                                                                                                    |
|                 |                                                                           |                                                                                                    | Add/Update                                                                                                    | Edit                                                                                                    |
|                 |                                                                           |                                                                                                    |                                                                                                    | $\overline{\bullet}$                                                                                                    |
|                 | due<br>Completed<br>result received<br>result received<br>result received | due 08/12/2014<br>08/12/2014<br>Completed 08/13/2014<br>10/12/2014<br>11/12/2014<br>08/12/2015<br>08/12/2015<br>result received 08/13/2015<br>result received 08/13/2015<br>result received 08/13/2015<br>result received 01/01/2016<br>08/12/2024<br>08/12/2024 | due         08/12/2014<br>08/13/2014         Completed on 08/13/2014           Completed         08/13/2014         Completed on 08/13/2014           10/12/2014         Completed on 08/12/2014           11/12/2014         Completed on 08/12/2014           08/12/2015         Completed on 08/12/2014           08/12/2015         Completed on 08/12/2014           result received         08/13/2015           result received         08/13/2015           result received         08/13/2015           result received         08/13/2015           Completed on 08/13/2014           result received         08/13/2015           Completed on 08/13/2014           result received         08/13/2015           Completed on 08/13/2014           result received         08/13/2015           Completed on 08/13/2014           result received         01/01/2016           Performed Elsewhere on 01/01/2014           08/12/2024         08/12/2014 | due         08/12/2014           Completed         08/13/2014         Completed on 08/13/2014           10/12/2014         Completed on 08/12/2014         10/12/2014           11/12/2014         Completed on 08/12/2014         08/12/2014           08/12/2015         Completed on 08/12/2014         08/12/2014           08/12/2015         Completed on 08/12/2014         08/12/2014           result received         08/13/2015         Completed on 08/13/2014           result received         08/13/2015         Completed on 08/13/2014           result received         08/13/2015         Completed on 08/13/2014           result received         01/01/2016         Performed Elsewhere on 01/01/2014           08/12/2024         08/12/2024         08/12/2014 |

| Back o<br>badge                         | n the tabbed work<br>count has now drop | flow, the<br>oped further.                       |
|-----------------------------------------|-----------------------------------------|--------------------------------------------------|
| 08/12/2014 02:39 PM : "*USA SOAP 836" × |                                         |                                                  |
| Specialty Family Practice Visit Typ     | e 🔻 Office Visit                        | 😝 TOB 🛛 HTN 🚱 DM 🖉 CAD 🛛 🏶                       |
| A Intake Histories                      | SOAP Finalize                           | Checkout                                         |
| Adult Immunizations                     | Peds Immunizations Assessment Pro       | ocedures   Order Management   Document Library ] |
| Care Guidelines Global Days             |                                         | Panel Control: 🕤 Toggle 🕢 🔹 Cycle 🕑              |
| General                                 |                                         | $\odot$                                          |
|                                         |                                         |                                                  |

| Established patient 🛛 🛈 New pati                                                                                                    | ent   Historian:                                                                                                    |                                                     |                                                                                  |                                                         |                 |
|----------------------------------------------------------------------------------------------------|----------------------------------------------------------------------------------------------------|-----------------------------------------------------|----------------------------------------------------------------------------------|---------------------------------------------------------|-----------------|
| l Signs                                                                                                    |                                                                                                    |                                                     |                                                                                  |                                                         | (               |
|                                                                                                    | <ul> <li>Historical in</li> </ul>                                                                                                    | formation entered t                                 | this encounter 👒 Hea                                                             | alth Promotion Plan                                     | i   History   G |
| e WtIbs Htin BMI                                                                                                    | Wt kg Ht cm BP Pulse Resp TempF                                                                                                    | TempC O-sat                                         | Pain Level Comment                                                               | ts                                                      |                 |
|                                                                                                    |                                                                                                    |                                                     |                                                                                  |                                                         |                 |
|                                                                                                    |                                                                                                    |                                                     |                                                                                  |                                                         |                 |
|                                                                                                    |                                                                                                    |                                                     | •                                                                                |                                                         |                 |
| Use the PH                                                                                                    | Q tool to complete d                                                                                                    | epress                                              | ION                                                                              | Edit                                                    | Remov           |
| achooning                                                                                                    | +hat'll knock off an                                                                                                    | ,<br>+hon                                           | ana                                                                              |                                                         |                 |
| screening, c                                                                                                    | x main knock off and                                                                                                    | orner o                                             | one.                                                                             |                                                         | (               |
|                                                                                                    |                                                                                                    |                                                     |                                                                                  | 0                                                       |                 |
| oduction:                                                                                                    |                                                                                                    |                                                     |                                                                                  | C                                                       |                 |
|                                                                                                    |                                                                                                    |                                                     |                                                                                  |                                                         |                 |
| 56 year old female presents for ch                                                                                                    | ronic conditions.                                                                                                    |                                                     |                                                                                  |                                                         |                 |
| 56 year old female presents for ch                                                                                                    | ronic conditions.                                                                                                    |                                                     |                                                                                  |                                                         |                 |
| 56 year old female presents for ch<br>Do not launch HPI                                                                                                    | ronic conditions.                                                                                                    |                                                     |                                                                                  | 4                                                       | Intake Comm     |
| 56 year old female presents for ch<br>Do not launch HPI<br>abdominal pain                                                                                                    | Reason for Visit History of Present Illness                                                                                                    |                                                     |                                                                                  | 4                                                       | ≻ Intake Comm   |
| 56 year old female presents for ch<br>Do not launch HPI<br>abdominal pain<br>back pain<br>chronic conditions                                                                                                    | Reason for Visit History of Present Illness<br>chronic conditions                                                                                                    |                                                     |                                                                                  |                                                         | ► Intake Comm   |
| 56 year old female presents for ch<br>Do not launch HPI<br>abdominal pain<br>back pain<br>chronic conditions<br>cold symptoms                                                                                                    | Reason for Visit History of Present Illness<br>chronic conditions<br>USA PHQ-2 Depression Screening 836                                                                                                    |                                                     |                                                                                  | ×                                                       | ≻ Intake Comm   |
| 56 year old female presents for ch<br>Do not launch HPI<br>abdominal pain<br>back pain<br>chronic conditions<br>cold symptoms<br>cough                                                                                                    | Reason for Visit       History of Present Illness         chronic conditions       USA PHQ-2 Depression Screening 836         Depression Screening - Patient Health Questionnaire (PH)                                                                                                    | Q-2)                                                | *                                                                                | Exclusions                                              | ► Intake Comm   |
| 56 year old female presents for ch<br>Do not launch HPI<br>abdominal pain<br>back pain<br>chronic conditions<br>cold symptoms<br>cough<br>diabetes (follow up)                                                                                                    | Reason for Visit       History of Present Illness         chronic conditions       USA PHQ-2 Depression Screening 836         Depression Screening - Patient Health Questionnaire (PH         Over the last 2 weeks, how often have you been                                                                                                    | Q-2)<br>Notat Se                                    | veral More than half                                                             | S<br>Exclusions                                         | ⊱ Intake Comm   |
| 56 year old female presents for ch<br>Do not launch HPI<br>abdominal pain<br>back pain<br>chronic conditions<br>cold symptoms<br>cough<br>diabetes (follow up)<br>earache<br>fever                                                                                                    | Reason for Visit       History of Present Illness         chronic conditions       USA PHQ-2 Depression Screening 836         Depression Screening - Patient Health Questionnaire (PH         Over the last 2 weeks, how often have you been bothered by any of the following problems?                                                                                                    | Q-2)<br>Not at Se<br>all c                          | everal More than half<br>days the days                                           | Exclusions<br>Nearly<br>every day                       | ► Intake Comm   |
| 56 year old female presents for ch<br>Do not launch HPI<br>abdominal pain<br>back pain<br>chronic conditions<br>cold symptoms<br>cough<br>diabetes (follow up)<br>earache<br>fever<br>headache                                                                                        | Reason for Visit       History of Present Illness         chronic conditions       USA PHQ-2 Depression Screening 836         Depression Screening - Patient Health Questionnaire (PH         Over the last 2 weeks, how often have you been bothered by any of the following problems?         1. Little interest or pleasure in doing things                                                                                                    | Q-2)<br>Not at Se<br>all c                          | everal More than half<br>days the days                                           | Exclusions<br>Nearly<br>every day<br>C                  | ⊱ Intake Comm   |
| 56 year old female presents for ch<br>Do not launch HPI<br>abdominal pain<br>back pain<br>chronic conditions<br>cold symptoms<br>cough<br>diabetes (follow up)<br>earache<br>fever<br>headache<br>hypertension (follow up)<br>musculoskaletal pain                                    | Reason for Visit       History of Present Illness         chronic conditions       USA PHQ-2 Depression Screening 836         Depression Screening - Patient Health Questionnaire (PH         Over the last 2 weeks, how often have you been bothered by any of the following problems?         1. Little interest or pleasure in doing things                                                                                                    | Q-2)<br>Not at Se<br>all c                          | everal More than half<br>days the days<br>C C                                    | Exclusions<br>Nearly<br>every day<br>C                  | ≻ Intake Comm   |
| 56 year old female presents for ch<br>Do not launch HPI<br>abdominal pain<br>back pain<br>chronic conditions<br>cold symptoms<br>cough<br>diabetes (follow up)<br>earache<br>fever<br>headache<br>hypertension (follow up)<br>musculoskeletal pain<br>PAP test                        | Reason for Visit       History of Present Illness         chronic conditions       USA PHQ-2 Depression Screening 836         Depression Screening - Patient Health Questionnaire (PH         Over the last 2 weeks, how often have you been         bothered by any of the following problems?         1. Little interest or pleasure in doing things         2. Feeling down, depressed, or hopeless                                                                                                    | Q-2)<br>Not at Se<br>all c<br>O                     | everal More than half<br>days the days<br>C C<br>C C                             | Exclusions<br>Nearly<br>every day<br>C<br>C             | ⊱ Intake Comm   |
| 56 year old female presents for ch<br>Do not launch HPI<br>abdominal pain<br>back pain<br>chronic conditions<br>cold symptoms<br>cough<br>diabetes (follow up)<br>earache<br>fever<br>headache<br>hypertension (follow up)<br>musculoskeletal pain<br>PAP test<br>rash                | Reason for Visit       History of Present Illness         Chronic conditions         USA PHQ-2 Depression Screening 836         Depression Screening - Patient Health Questionnaire (PH         Over the last 2 weeks, how often have you been bothered by any of the following problems?         1. Little interest or pleasure in doing things         2. Feeling down, depressed, or hopeless         Patient Health Questionnaire (PHQ-9)         PHQ-2 S                                                                              | Q-2)<br>Not at Se<br>all c<br>Core: 0 PHQ-2 d       | everal More than half<br>days the days<br>C C<br>C C<br>depression screen is neg | Exclusions<br>Nearly<br>every day<br>C<br>C<br>opative. | ⊱ Intake Comm   |
| 56 year old female presents for ch<br>Do not launch HPI<br>abdominal pain<br>back pain<br>chronic conditions<br>cold symptoms<br>cough<br>diabetes (follow up)<br>earache<br>fever<br>headache<br>hypertension (follow up)<br>musculoskeletal pain<br>PAP test<br>rash<br>sore throat | rronic conditions.         Reason for Visit       History of Present Illness         chronic conditions       USA PHQ-2 Depression Screening 836         Depression Screening - Patient Health Questionnaire (PH         Over the last 2 weeks, how often have you been bothered by any of the following problems?         1. Little interest or pleasure in doing things         2. Feeling down, depressed, or hopeless         Patient Health Questionnaire (PHQ-9)         PHQ-2 S                                                     | Q-2)<br>Not at Se<br>all c<br>(©<br>core: 0 PHQ-2 d | everal More than half<br>days the days<br>C C<br>C C<br>depression screen is neg | Exclusions<br>Nearly<br>every day<br>C<br>C<br>Jative.  | ⊱ Intake Comm   |
| 56 year old female presents for ch<br>Do not launch HPI<br>abdominal pain<br>back pain<br>chronic conditions<br>cold symptoms<br>cough<br>diabetes (follow up)<br>earache<br>fever<br>headache<br>hypertension (follow up)<br>musculoskeletal pain<br>PAP test<br>rash<br>sore throat | rronic conditions.         Reason for Visit       History of Present Illness         chronic conditions       USA PHQ-2 Depression Screening 836         Depression Screening - Patient Health Questionnaire (PH         Over the last 2 weeks, how often have you been bothered by any of the following problems?         1. Little interest or pleasure in doing things         2. Feeling down, depressed, or hopeless         Patient Health Questionnaire (PHQ-9)         PHQ-2 S         Copyright© Pfizer Inc. All rights reserved. | Q-2)<br>Not at Se<br>all c<br>C<br>core: 0 PHQ-2 d  | everal More than half<br>days the days<br>C C<br>C C<br>Depression screen is neg | Exclusions Nearly every day C D pative. Cancel          | ⊱ Intake Comm   |

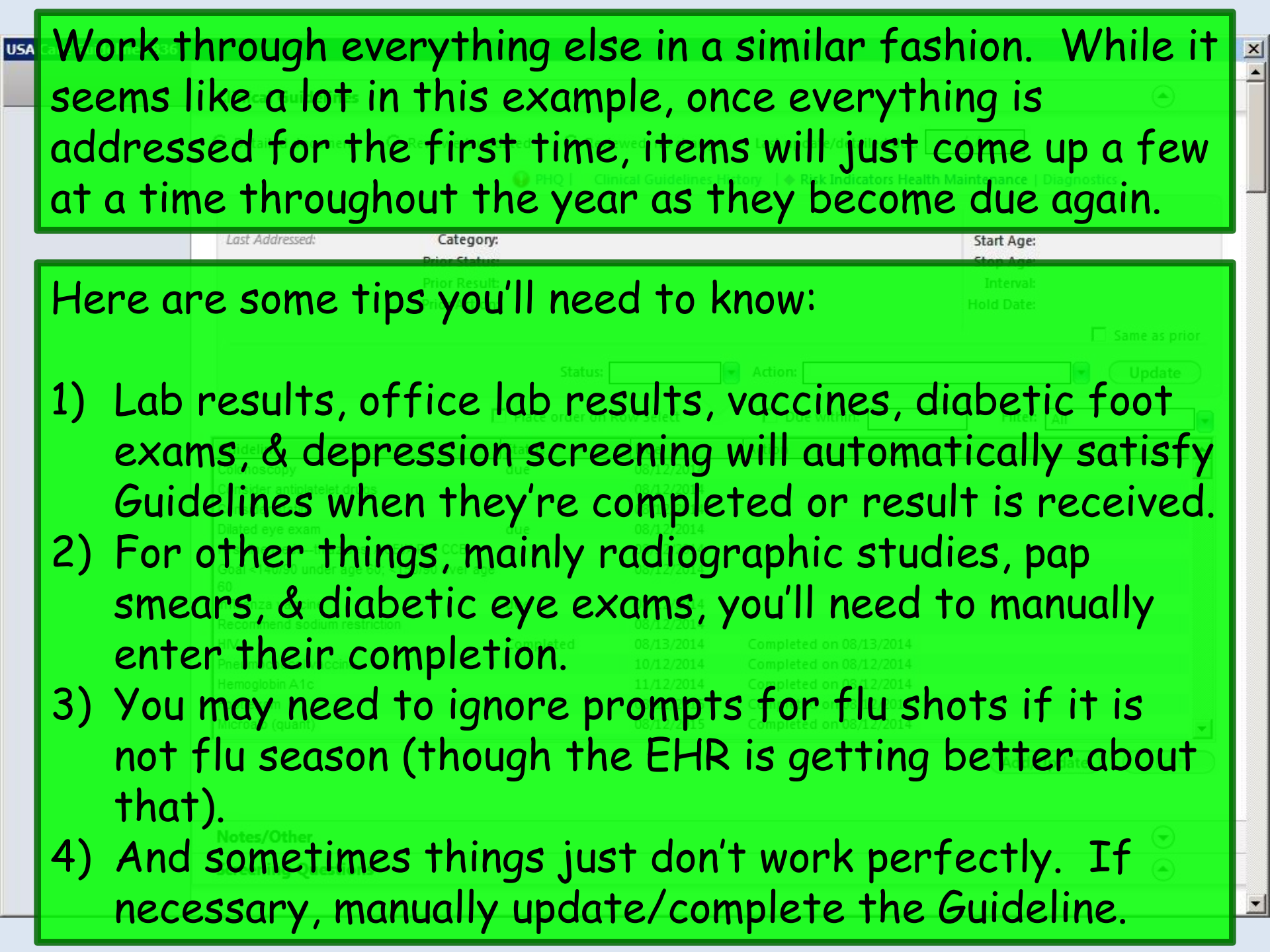

Finally, note that you *could* manually update Recommended Care items, like **Consider statin**. But these are just FYI Best Practice suggestions, & don't add to the badge count, so you don't really accomplish much by doing that.

|                     |                                   |             | Update     |
|---------------------|-----------------------------------|-------------|------------|
| order on Row Select | Due within:                       | Filter: All |            |
| Due                 | Action                            |             |            |
| esting 08/12/2014   | Resume testing on 08/13/2015      |             |            |
| 08/12/2014          |                                   |             |            |
| 08/12/2014          |                                   |             |            |
| 08/12/2014          |                                   |             |            |
| 08/12/2014          |                                   |             |            |
| 08/12/2014          |                                   |             |            |
| 08/12/2014          |                                   |             |            |
| 08/12/2014          |                                   |             |            |
| eted 08/13/2014     | Completed on 08/13/2014           |             |            |
| 10/12/2014          | Completed on 08/12/2014           |             |            |
| eted 08/13/2015     | Completed on 08/13/2014           |             |            |
| eted 01/01/2016     | Performed Elsewhere on 01/01/201- | 4           |            |
| 08/12/2024          |                                   |             |            |
|                     |                                   | Add/Update  | Edit       |
|                     |                                   |             |            |
|                     |                                   |             | Add/Update |

×

# Other Tips

While Guidelines are helpful, they're not perfect, & there are a few technical limitations, glitches, & practical considerations to deal with.

So here are some things that could come in handy to know.

USA Care Guidelines 836

You als

cardia

We've added a section on the Care Guidelines popup where you can add notes about things that aren't covered in the established Guidelines. For instance, here we've indicated that we need to repeat CT of the chest 6 months after the last scan.

| Influenza vaccine du 08/12/2014 Recommend sodium restriction 08/12/2014 HV 08/13/2014 Completed on 08/13/2014 Pneumcococcal vaccine 10/12/2014 Completed on 08/12/2014 Hemoglobin A1c 11/12/2014 Completed on 08/12/2014 Foot exam 08/12/2015 Completed on 08/12/2014 Microalb (quant) 08/12/2015 Completed on 08/12/2014 BMP Completed 08/13/2015 Completed on 08/13/2014  Notes/Other  Notes/Coher  Notes/Coher  ACC/AHA ASCVD Risk Estimator ACC/AHA 10-Year CV Risk (%): 5.5 Date Calculated: 8/12/14  FRAX 10-Year Major Osteoporotic Fx Risk (%): 5.9 Date Calculated: 8/12/14 (Compare to average 65 YOWF risk of 9.39                                                                                                    | Influenza vaccine du 08/12/2014<br>Recommend sodium restriction HV<br>NP meumococcal vaccine 10/12/2014 Completed on 08/13/2014<br>Hemoglobin A1c 10/12/2014 Completed on 08/12/2014<br>Foot exam 08/12/2015 Completed on 08/12/2014<br>Microabi (quant) 08/12/2015 Completed on 08/12/2014<br>BMP Completed 08/12/2015 Completed on 08/12/2014<br>Motes/Other<br>Notes/Cher<br>Notes/Cher<br>Notes/Reminders/Comments:<br>1.5 cm RUL nodule unchanged on CT 5/25/14. Repeat CT ~ 11/25/14.<br>ACC/AHA ASCVD Risk Estimator ACC/AHA 10-Year CV Risk (%): 5.5 Date Calculated: 8/12/14<br>FRAX 10-Year Major Osteoporotic Fx Risk (%): 5.9 Date Calculated: 8/12/14 (Compare to average 65 YOWF risk of 9.39<br>I ave a spot to record<br>sk & FRAX calculations.                                                                                                    | 60                                                                                                    | ror ugo                                                                             | 00/12/2014                                    |                                                                         |                         |
|----------------------------------------------------------------------------------------------------|----------------------------------------------------------------------------------------------------|----------------------------------------------------------------------------------------------------|-------------------------------------------------------------------------------------|-----------------------------------------------|-------------------------------------------------------------------------|-------------------------|
| Recommend sodium restriction         08/12/2014           HV         08/13/2014         Completed on 08/13/2014           Pneumococcal vaccine         10/12/2014         Completed on 08/12/2014           Hemoglobin A1c         11/12/2014         Completed on 08/12/2014           Foot exam         08/12/2015         Completed on 08/12/2014           Microalb (quant)         08/12/2015         Completed on 08/12/2014           BMP         Completed         08/13/2015         Completed on 08/12/2014           Microalb (quant)         08/12/2015         Completed on 08/12/2014         Edit           Notes/Other         Motes/Comments:         Intercent of the present of the prese | Recommend sodium restriction 08/12/2014<br>HV 08/13/2014 Completed on 08/12/2014<br>Hemoglobin A1c 10/12/2014 Completed on 08/12/2014<br>Foot exam 08/12/2015 Completed on 08/12/2014<br>Microalb (quant) 08/12/2015 Completed on 08/12/2014<br>BMP Completed 08/13/2015 Completed on 08/12/2014<br>Motes/Other<br>Notes/Other<br>Notes/Other<br>Notes/Comments:<br>1.5 cm RUL nodule unchanged on CT 5/25/14. Repeat CT ~ 11/25/14.<br>ACC/AHA ASCVD Risk Estimator ACC/AHA 10-Year CV Risk (%): 5.5 Date Calculated: 8/12/14<br>FRAX 10-Year Major Osteoporotic Fx Risk (%): 5.9 Date Calculated: 8/12/14 (Compare to average 65 YOWF risk of 9.33<br>ave a spot to record<br>sk & FRAX calculations.                                                                                                    | Influenza vaccine                                                                                                    | du                                                                                  | 08/12/2014                                    |                                                                         |                         |
| HV 08/13/2014 Completed on 08/13/2014<br>Preumococcal vaccine 10/12/2014 Completed on 08/12/2014<br>Foot exam 08/12/2015 Completed on 08/12/2014<br>Microalb (quant) 08/12/2015 Completed on 08/12/2014<br>BMP Completed 08/13/2015 Completed on 08/13/2014<br>Add/Update Edi<br>Notes/Other<br>Notes/Cher<br>Notes/Comments:<br>1.5 cm RUL nodule unchanged on CT 5/25/14. Repeat CT ~ 11/25/14.<br>ACC/AHA ASCVD Risk Estimator ACC/AHA 10-Year CV Risk (%): 5.5 Date Calculated: 8/12/14<br>FRAX 10-Year Major Osteoporotic Fx Risk (%): 5.9 Date Calculated: 8/12/14 (Compare to average 65 YOWF risk of 9.39                                                                                                    | HV 08/13/2014 Completed on 08/13/2014<br>Pneumococcal vaccine<br>Hemoglobin A1c<br>Foot exam<br>Microalb (quant)<br>BMP 08/12/2015 Completed on 08/12/2014<br>Completed on 08/12/2014<br>Completed on 08/12/2014<br>Completed on 08/12/2014<br>Completed on 08/12/2014<br>Completed on 08/12/2014<br>Completed on 08/12/2014<br>Completed on 08/13/2014<br>Completed on 08/13/2014 | Recommend sodium restriction                                                                                                    |                                                                                     | 08/12/2014                                    |                                                                         |                         |
| Pneumococcal vaccine       10/12/2014       Completed on 08/12/2014         Hemoglobin A1c       11/12/2014       Completed on 08/12/2014         Foot exam       08/12/2015       Completed on 08/12/2014         Microalb (quant)       08/12/2015       Completed on 08/12/2014         BMP       Completed       08/13/2015       Completed on 08/13/2014         Notes/Other                                                                                                    | Pneumococcal vaccine 10/12/2014 Completed on 08/12/2014<br>Hemaglobin A1c 11/12/2014 Completed on 08/12/2014<br>Foot exam 08/12/2015 Completed on 08/12/2014<br>BMP Completed 08/13/2015 Completed on 08/13/2014<br>Motes/Other Add/Update Ed<br>Notes/Other<br>Notes/Reminders/Comments:<br>1.5 cm RUL nodule unchanged on CT 5/25/14. Repeat CT ~ 11/25/14.<br>ACC/AHA ASCVD Risk Estimator ACC/AHA 10-Year CV Risk (%): 5.5 Date Calculated: 8/12/14<br>FRAX 10-Year Major Osteoporotic Fx Risk (%): 5.9 Date Calculated: 8/12/14 (Compare to average 65 YOWF risk of 9.39<br>avee a spot to record<br>sk & FRAX calculations.                                                                                                    | HIV                                                                                                    |                                                                                     | 08/13/2014                                    | Completed on 08/13/2014                                                 |                         |
| Hemoglobin A1c 11/12/2014 Completed on 08/12/2014<br>Foot exam 08/12/2015 Completed on 08/12/2014<br>Microalb (quant) 08/12/2015 Completed on 08/12/2014<br>BMP Completed 08/13/2015 Completed on 08/13/2014<br>Add/Update Edi<br>Notes/Other<br>Notes/Reminders/Comments:<br>1.5 cm RUL nodule unchanged on CT 5/25/14. Repeat CT ~ 11/25/14.<br>ACC/AHA ASCVD Risk Estimator ACC/AHA 10-Year CV Risk (%): 5.5 Date Calculated: 8/12/14<br>FRAX 10-Year Major Osteoporotic Fx Risk (%): 5.9 Date Calculated: 8/12/14 (Compare to average 65 YOWF risk of 9.39                                                                                                    | Hemoglobin A1c 11/12/2014 Completed on 08/12/2014<br>Foot exam 08/12/2015 Completed on 08/12/2014<br>Microalb (quant) 08/12/2015 Completed on 08/12/2014<br>BMP Completed 08/13/2015 Completed on 08/13/2014<br>Add/Update Ed<br>Notes/Other<br>Notes/Reminders/Comments:<br>1.5 cm RUL nodule unchanged on CT 5/25/14. Repeat CT ~ 11/25/14.<br>ACC/AHA ASCVD Risk Estimator ACC/AHA 10-Year CV Risk (%): 5.5 Date Calculated: 8/12/14<br>FRAX 10-Year Major Osteoporotic Fx Risk (%): 5.9 Date Calculated: 8/12/14 (Compare to average 65 YOWF risk of 9.39<br>I ave a spot to record<br>sk & FRAX calculations.                                                                                                    | Pneumococcal vaccine                                                                                                    |                                                                                     | 10/12/2014                                    | Completed on 08/12/2014                                                 |                         |
| Foot exam       08/12/2015       Completed on 08/12/2014         Microalb (quant)       08/12/2015       Completed on 08/12/2014         BMP       Completed       08/13/2015       Completed on 08/13/2014         Add/Update       Edit         Notes/Other       Image: Completed on CT 5/25/14.       Add/Update         Notes/Reminders/Comments:       Image: Completed on CT 5/25/14.       Image: CT ~ 11/25/14.         ACC/AHA ASCVD Risk Estimator       ACC/AHA 10-Year CV Risk (%): 5.5       Date Calculated: 8/12/14         FRAX 10-Year Major Osteoporotic Fx Risk (%): 5.9       Date Calculated: 8/12/14       (Compare to average 65 YOWF risk of 9.39                                                                                                    | Foot exam       08/12/2015       Completed on 08/12/2014         Microalb (quant)       08/12/2015       Completed on 08/12/2014         BMP       Completed       08/13/2015       Completed on 08/13/2014         Notes/Other       Add/Update       Ed         Notes/Other       Image: Completed on 05/12/2014       Image: Completed on 08/13/2014         Notes/Other       Image: Completed on 08/13/2014       Image: Completed on 08/13/2014         Notes/Other       Image: Completed on 08/13/2014       Image: Completed on 08/13/2014         Notes/Other       Image: Completed on 08/13/2014       Image: Completed on 08/13/2014         Notes/Other       Image: Completed on 08/13/2014       Image: Completed on 08/13/2014         Acc/AHA ASCVD Risk Estimator       Acc/AHA 10-Year CV Risk (%): 5.5       Date Calculated: 8/12/14         FRAX 10-Year Major Osteoporotic Fx Risk (%): 5.9       Date Calculated: 8/12/14       (Compare to average 65 YOWF risk of 9.39)         Iave a Spot to record       Image: Completed on 5.1       Image: Completed on 5.1       Image: Completed on 5.1                                                                                                    | Hemoglobin A1c                                                                                                    |                                                                                     | 11/12/2014                                    | Completed on 08/12/2014                                                 |                         |
| Microalb (quant) 08/12/2015 Completed on 08/12/2014<br>BMP Completed 08/13/2015 Completed on 08/12/2014<br>Add/Update Edi<br>Notes/Other<br>Notes/Reminders/Comments:<br>1.5 cm RUL nodule unchanged on CT 5/25/14. Repeat CT ~ 11/25/14.<br>ACC/AHA ASCVD Risk Estimator ACC/AHA 10-Year CV Risk (%): 5.5 Date Calculated: 8/12/14<br>FRAX 10-Year Major Osteoporotic Fx Risk (%): 5.9 Date Calculated: 8/12/14 (Compare to average 65 YOWF risk of 9.39                                                                                                    | Microalb (quant)<br>BMP<br>Completed 08/12/2015<br>Completed on 08/12/2014<br>Add/Update<br>Ed<br>Notes/Other<br>Notes/Reminders/Comments:<br>1.5 cm RUL nodule unchanged on CT 5/25/14. Repeat CT ~ 11/25/14.<br>ACC/AHA ASCVD Risk Estimator<br>ACC/AHA 10-Year CV Risk (%): 5.5<br>Date Calculated: 8/12/14<br>FRAX 10-Year Major Osteoporotic Fx Risk (%): 5.9<br>Date Calculated: 8/12/14<br>(Compare to average 65 YOWF risk of 9.35<br>I ave a spot to record<br>sk & FRAX calculations.                                                                                                    | Foot exam                                                                                                    |                                                                                     | 08/12/2015                                    | Completed on 08/12/2014                                                 |                         |
| BMP       Completed       08/13/2015       Completed on 08/13/2014         Add/Update       Edit         Notes/Other       •         Notes/Reminders/Comments:       •         1.5 cm RUL nodule unchanged on CT 5/25/14. Repeat CT ~ 11/25/14.       •         ACC/AHA ASCVD Risk Estimator       ACC/AHA 10-Year CV Risk (%): 5.5       Date Calculated:       8/12/14         FRAX 10-Year Major Osteoporotic Fx Risk (%):       5.9       Date Calculated:       8/12/14       (Compare to average 65 YOWF risk of 9.39)                                                                                                    | BMP Completed 08/13/2015 Completed on 08/13/2014<br>Add/Update Ed<br>Notes/Other<br>Notes/Reminders/Comments:<br>1.5 cm RUL nodule unchanged on CT 5/25/14. Repeat CT ~ 11/25/14.<br>ACC/AHA ASCVD Risk Estimator ACC/AHA 10-Year CV Risk (%): 5.5 Date Calculated: 8/12/14<br>FRAX 10-Year Major Osteoporotic Fx Risk (%): 5.9 Date Calculated: 8/12/14 (Compare to average 65 YOWF risk of 9.39<br>I ave a spot to record<br>sk & FRAX calculations.                                                                                                    | Microalb (quant)                                                                                                    |                                                                                     | 08/12/2015                                    | Completed on 08/12/2014                                                 |                         |
| Add/Update       Edd         Notes/Other       •         Notes/Reminders/Comments:       •         1.5 cm RUL nodule unchanged on CT 5/25/14. Repeat CT ~ 11/25/14.       •         ACC/AHA ASCVD Risk Estimator       ACC/AHA 10-Year CV Risk (%): 5.5       Date Calculated: 8/12/14         FRAX 10-Year Major Osteoporotic Fx Risk (%): 5.9       Date Calculated: 8/12/14       (Compare to average 65 YOWF risk of 9.39)                                                                                                    | Add/Update Ed<br>Notes/Other<br>Notes/Reminders/Comments:<br>1.5 cm RUL nodule unchanged on CT 5/25/14. Repeat CT ~ 11/25/14.<br>ACC/AHA ASCVD Risk Estimator ACC/AHA 10-Year CV Risk (%): 5.5 Date Calculated: 8/12/14<br>FRAX 10-Year Major Osteoporotic Fx Risk (%): 5.9 Date Calculated: 8/12/14 (Compare to average 65 YOWF risk of 9.39<br>Nave a spot to record<br>sk & FRAX calculations.                                                                                                    | BMP                                                                                                    | Completed                                                                           | 08/13/2015                                    | Completed on 08/13/2014                                                 |                         |
| Notes/Reminders/Comments:         1.5 cm RUL nodule unchanged on CT 5/25/14. Repeat CT ~ 11/25/14.         ACC/AHA ASCVD Risk Estimator       ACC/AHA 10-Year CV Risk (%): 5.5       Date Calculated: 8/12/14         FRAX 10-Year Major Osteoporotic Fx Risk (%): 5.9       Date Calculated: 8/12/14       (Compare to average 65 YOWF risk of 9.39)                                                                                                    | Notes/Reminders/Comments:<br>1.5 cm RUL nodule unchanged on CT 5/25/14. Repeat CT ~ 11/25/14.<br>ACC/AHA ASCVD Risk Estimator ACC/AHA 10-Year CV Risk (%): 5.5 Date Calculated: 8/12/14<br>FRAX 10-Year Major Osteoporotic Fx Risk (%): 5.9 Date Calculated: 8/12/14 (Compare to average 65 YOWF risk of 9.39)<br>Access a spot to record<br>sk & FRAX calculations.                                                                                                    | Notes/Other                                                                                                    |                                                                                     |                                               |                                                                         | ۲                       |
| 1.5 cm RUL nodule unchanged on CT 5/25/14. Repeat CT ~ 11/25/14.         ACC/AHA ASCVD Risk Estimator       ACC/AHA 10-Year CV Risk (%): 5.5         Date Calculated:       8/12/14         FRAX 10-Year Major Osteoporotic Fx Risk (%):       5.9       Date Calculated:       8/12/14                                                                                                    | 1.5 cm RUL nodule unchanged on CT 5/25/14. Repeat CT ~ 11/25/14.<br>ACC/AHA ASCVD Risk Estimator ACC/AHA 10-Year CV Risk (%): 5.5 Date Calculated: 8/12/14<br>FRAX 10-Year Major Osteoporotic Fx Risk (%): 5.9 Date Calculated: 8/12/14 (Compare to average 65 YOWF risk of 9.39<br>I ave a spot to record<br>sk & FRAX calculations.                                                                                                    |                                                                                                    |                                                                                     |                                               |                                                                         | U                       |
| 1.5 cm RUL nodule unchanged on CT 5/25/14. Repeat CT ~ 11/25/14.         ACC/AHA ASCVD Risk Estimator       ACC/AHA 10-Year CV Risk (%): 5.5         Date Calculated:       8/12/14         FRAX 10-Year Major Osteoporotic Fx Risk (%):       5.9       Date Calculated:       8/12/14                                                                                                    | 1.5 cm RUL nodule unchanged on CT 5/25/14. Repeat CT ~ 11/25/14.<br>ACC/AHA ASCVD Risk Estimator ACC/AHA 10-Year CV Risk (%): 5.5 Date Calculated: 8/12/14<br>FRAX 10-Year Major Osteoporotic Fx Risk (%): 5.9 Date Calculated: 8/12/14 (Compare to average 65 YOWF risk of 9.39<br>I ave a spot to record<br>sk & FRAX calculations.                                                                                                    | Notos / Pomindors / Commontes                                                                                                    |                                                                                     |                                               |                                                                         | -                       |
|                                                                                                    | ave a spot to record<br>sk & FRAX calculations.                                                                                                    | Notes/Reminders/Comments:<br>1.5 cm RUL nodule unchanged on C                                                                                 | T 5/25/14. Repeat CT ~                                                              | 11/25/14.                                     |                                                                         |                         |
|                                                                                                    | SK & FRAX CAICULATIONS. I                                                                                                    | Notes/Reminders/Comments:<br>1.5 cm RUL nodule unchanged on C<br>ACC/AHA ASCVD Risk Estimato<br>FRAX 10-Year Major Osteoporo<br>NAVE A Spot t | T 5/25/14. Repeat CT ~<br>T ACC/AHA 10-Y<br>otic Fx Risk (%): 5.9<br>O <b>TECOT</b> | 11/25/14.<br>ear CV Risk (%):<br>Date Calcula | 5.5 Date Calculated: 8/12/14<br>ted: 8/12/14 (Compare to average        | ge 65 YOWF risk of 9.39 |
| ale & CDAX a classication of                                                                                                    |                                                                                                    | Notes/Reminders/Comments:<br>1.5 cm RUL nodule unchanged on C<br>ACC/AHA ASCVD Risk Estimate<br>FRAX 10-Year Major Osteopore<br>AVE a Spot t  | T 5/25/14. Repeat CT ~<br>T ACC/AHA 10-Y<br>otic Fx Risk (%): 5.9<br>O PECOP(       | 11/25/14.<br>ear CV Risk (%):<br>Date Calcula | 5.5 <b>Date Calculated:</b> 8/12/14<br>ted: 8/12/14 (Compare to average | ge 65 YOWF risk of 9.3% |

## If desired, you can use the Filter dropdown arrow to display only items related to a specific Guideline.

| Colonoscopy<br>Last Addressed: Catego<br>Prior Stat<br>Prior Resu<br>Prior Action | ry: DIAGSTUDY<br>us:<br>ult:<br>on: |            | Star<br>Stop<br>Ini<br>Hold | t Age: 50 Years<br>o Age: 75 Years<br>terval: 10 Years<br>Date: 08/13/2014<br>Same as prior |
|-----------------------------------------------------------------------------------|-------------------------------------|------------|-----------------------------|---------------------------------------------------------------------------------------------|
| Goal:                                                                             | Status:                             |            | Action:                     | Update                                                                                      |
|                                                                                   | Place order on                      | Row Select | Due within:                 | Filter: All                                                                                 |
| Guideline                                                                         | Status                              | Due        | Action                      |                                                                                             |
| Colonoscopy                                                                       | Hold Testing                        | 08/12/20   | lakbm Udp Cf Ca Reasons     | xI I                                                                                        |
| Consider antiplatelet drugs                                                       |                                     | 08/12/2    |                             |                                                                                             |
| Consider statin                                                                   |                                     | 08/12/2    | Reason                      |                                                                                             |
| Dilated eye exam                                                                  | due                                 | 08/12/2    | All                         |                                                                                             |
| First line medsthiazides, ACEI/ARB, CCB                                           |                                     | 08/12/2    | Health Maintenance          |                                                                                             |
| Goal <140/90 under age 60; <150/90 over ag<br>60                                  | ge                                  | 08/12/2    | Hypertension                |                                                                                             |
| Influenza vaccine                                                                 | due                                 | 08/12/2    |                             |                                                                                             |
| Recommend sodium restriction                                                      |                                     | 08/12/2    |                             |                                                                                             |
| HIV                                                                               | Completed                           | 08/13/2    |                             |                                                                                             |
| Pneumococcal vaccine                                                              |                                     | 10/12/2    |                             |                                                                                             |
| Occult Blood, Fecal, IA                                                           | Completed                           | 08/13/2    |                             |                                                                                             |
| Mammogram                                                                         | Completed                           | 01/01/2    |                             |                                                                                             |
| Td, preservative free, (7 yrs and older)                                          |                                     | 08/12/2    |                             | -                                                                                           |
|                                                                                   |                                     |            | <u>R</u> efresh             | OK Cancel                                                                                   |
| Notes/Other                                                                       |                                     |            |                             | $\odot$                                                                                     |
| Screening Questions                                                               |                                     |            |                             | ۲                                                                                           |

### **USA Care Guidelines 836**

## There is also a Due within option. This could come in handy if you only wanted to see things coming due soon.

|                 | Colonoscopy<br>Last Addressed: Category:<br>Prior Status:<br>Prior Result:<br>Prior Action: | DIAGSTUDY                              |                                                  |                      | Start Age<br>Stop Age<br>Interva<br>Hold Date | : 50 Years<br>: 75 Years<br>: 10 Years<br>: 08/13/2014<br>Same as prior |   |
|-----------------|---------------------------------------------------------------------------------------------|----------------------------------------|--------------------------------------------------|----------------------|-----------------------------------------------|-------------------------------------------------------------------------|---|
|                 | Goal:                                                                                       | Status:                                |                                                  | Action:              |                                               | Update                                                                  |   |
|                 | Γ                                                                                           | Place order on Ro                      | ow Select                                        | Due within:          | Filte                                         | G AII                                                                   |   |
|                 | Guideline                                                                                   | Status                                 | Due                                              | Action               |                                               |                                                                         |   |
|                 | Colonoscopy                                                                                 | Hold Testing                           | 08/12/2014                                       | Resume testing on 08 | 13/2015                                       |                                                                         | I |
|                 | Consider antiplatelet drugs                                                                 |                                        | 08/12/2014                                       |                      |                                               |                                                                         |   |
|                 | Consider statin                                                                             | dua                                    | 08/12/2014                                       |                      |                                               |                                                                         |   |
|                 | First line made, this sides, ACEI/ADB, CCB                                                  | due                                    | 08/12/2014                                       |                      |                                               |                                                                         |   |
|                 | Goal <140/90 under age 60; <150/90 over age<br>60                                           |                                        | 08/12/2014                                       |                      |                                               |                                                                         |   |
|                 | Influenza vaccine<br>Recommend sodium restriction                                           | due                                    | 08/12/2014                                       |                      |                                               |                                                                         |   |
|                 | HIV                                                                                         | Completed                              | 08/                                              | erval                | ×                                             |                                                                         |   |
| Unfor<br>doesn' | tunately, this ju<br>t work right nov                                                       | S <sup>†</sup> Piete<br>Complete<br>V. | 10/:<br>08/ Weeks<br>01/<br>08/ Months<br>Years: |                      | OK<br>Cancel                                  | v<br>Vpdate Edit                                                        | 1 |
|                 | Notes/Other                                                                                 |                                        |                                                  |                      |                                               | $\overline{\bullet}$                                                    |   |
|                 | Screening Questions                                                                         |                                        |                                                  |                      |                                               | ۲                                                                       |   |
|                 |                                                                                             |                                        |                                                  |                      |                                               |                                                                         |   |

×

It is technically possible to place orders for Guideline items here, which would be handy. However, in our environment, it is simpler for users to place orders through the Order Module, Diagnostics tab, or whatever other way you've learned to do it.

| Update |             | Action:                           |            | Status:        | Goal:                                             |
|--------|-------------|-----------------------------------|------------|----------------|---------------------------------------------------|
|        | Filter: All | Due within:                       | Row Select | Place order on | I                                                 |
|        |             | Action                            | Due        | Status         | Suideline                                         |
|        |             | Resume testing on 08/13/2015      | 08/12/2014 | Hold Testing   | Colonoscopy                                       |
|        |             |                                   | 08/12/2014 |                | Consider antiplatelet drugs                       |
|        |             |                                   | 08/12/2014 |                | Consider statin                                   |
|        |             |                                   | 08/12/2014 | due            | Dilated eye exam                                  |
|        |             |                                   | 08/12/2014 |                | First line medsthiazides, ACEI/ARB, CCB           |
|        |             |                                   | 08/12/2014 |                | Goal <140/90 under age 60; <150/90 over age<br>60 |
|        |             |                                   | 08/12/2014 | due            | nfluenza vaccine                                  |
|        |             |                                   | 08/12/2014 |                | Recommend sodium restriction                      |
|        |             | Completed on 08/13/2014           | 08/13/2014 | Completed      | 1IV                                               |
|        |             | Completed on 08/12/2014           | 10/12/2014 |                | neumococcal vaccine                               |
|        |             | Completed on 08/13/2014           | 08/13/2015 | Completed      | Dccult Blood, Fecal, IA                           |
|        |             | Performed Elsewhere on 01/01/2014 | 01/01/2016 | Completed      | lammogram                                         |
|        |             |                                   | 08/12/2024 |                | rd, preservative free, (7 yrs and older)          |
| Edit   | Add/Update  |                                   |            |                |                                                   |
| 0      |             |                                   |            |                | Noter/Other                                       |
| U      |             |                                   |            |                |                                                   |
|        |             |                                   |            |                | Notes/Other<br>Screening Questions                |

×

### Activate Clinical Guidelines

 Individual Guideline items can be removed. For example, suppose our patient is allergic to flu vaccine. Select it on
 the Activate Clinical Guidelines popup, then click Remove.

|                 | nhy celected quideline  Due within:      |                |            |          | Add                         | tananca I d | Tinical Guide | lines Histor |            |
|-----------------|------------------------------------------|----------------|------------|----------|-----------------------------|-------------|---------------|--------------|------------|
| itatus          |                                          | Last Addressed | Due        | Interval | Interval Chng Reason        | Start Age   | Stop Age      | Hold         | Resume     |
| ue              | HIV                                      | 11             | 07/23/2014 | Once     |                             | 15 Years    | 65 Years      | -            |            |
| Je              | Lipid Panel                              | 11             | 07/23/2014 | Once     |                             | 45 Years    |               |              |            |
| ue              | Mammogram                                | 11             | 07/23/2014 | 2 Years  |                             | 50 Years    | 75 Years      |              |            |
| ue              | Occult Blood, Fecal, IA                  | 11             | 07/23/2014 | 1 year   |                             | 50 years    | 75 Years      |              |            |
| ue              | Td, preservative free, (7 yrs and older) |                | 07/23/2014 | 10 Years |                             | 11 Years    |               |              |            |
|                 | Influenza vaccine                        | 05/03/2014     | 05/03/2015 | 1 Year   |                             | 3 Years     |               |              |            |
|                 | Depression Screening                     | 07/08/2014     | 07/08/2015 | 1 Year   |                             | 12 Years    | 1             |              |            |
|                 | Colonoscopy                              | 04/30/2014     | 04/30/2024 | 10 years |                             | 50 years    | 75 Years      |              |            |
|                 |                                          |                |            |          |                             |             |               |              |            |
| move Gu         | lidelines                                |                |            |          |                             | N. (        |               |              | ۲          |
| ect a condition | enance Remove Remove                     | guidelines)    |            |          | Influenza vaccine<br>Remove | guideline   |               |              |            |
| oblem Li        | st                                       |                |            |          |                             |             |               |              | $\bigcirc$ |

The [i] information popups can be helpful reminders about current recommendations, tempered with a few conservatively-rounded corners to help them be as broadly applicable in NextGen as possible for our practices.

| SA Risk Female836                                                                                                    |                                                                                                    |
|----------------------------------------------------------------------------------------------------|----------------------------------------------------------------------------------------------------|
| Hea<br>Check any of the following conditions that apply<br>condition. These conditions may modify recomm<br>No risk indicators<br>Atherosclerosis, high risk of<br>Breast cancer, high risk of<br>Colectomy, total (Removes coloractal CA screening)                                                                                                    | USA HM Lipid Disord         These conditions convey increased risk of atherosclerotic diseases, meriting enhanced lipid screening:         First-degree male relative under age 50 or female under age 60 with cardiovascular disease         Diabetes.         Hypertension.         Tobacco abuse.         Obesity (BMI 30 or higher).         Provider judgment, individualized to patient. |
| <ul> <li>Colorectal cancer, high risk o</li> <li>For instance, here is the second second sec</li></ul> | the Atherosclerosis,<br>p. Add Add                                                                                                    |
| (irrelvant over age 65)                                                                                                    | Revaccination interval:<br>(Manually set time when next PPSV or PCV is due)<br>Save & Close Cancel                                                                                                    |

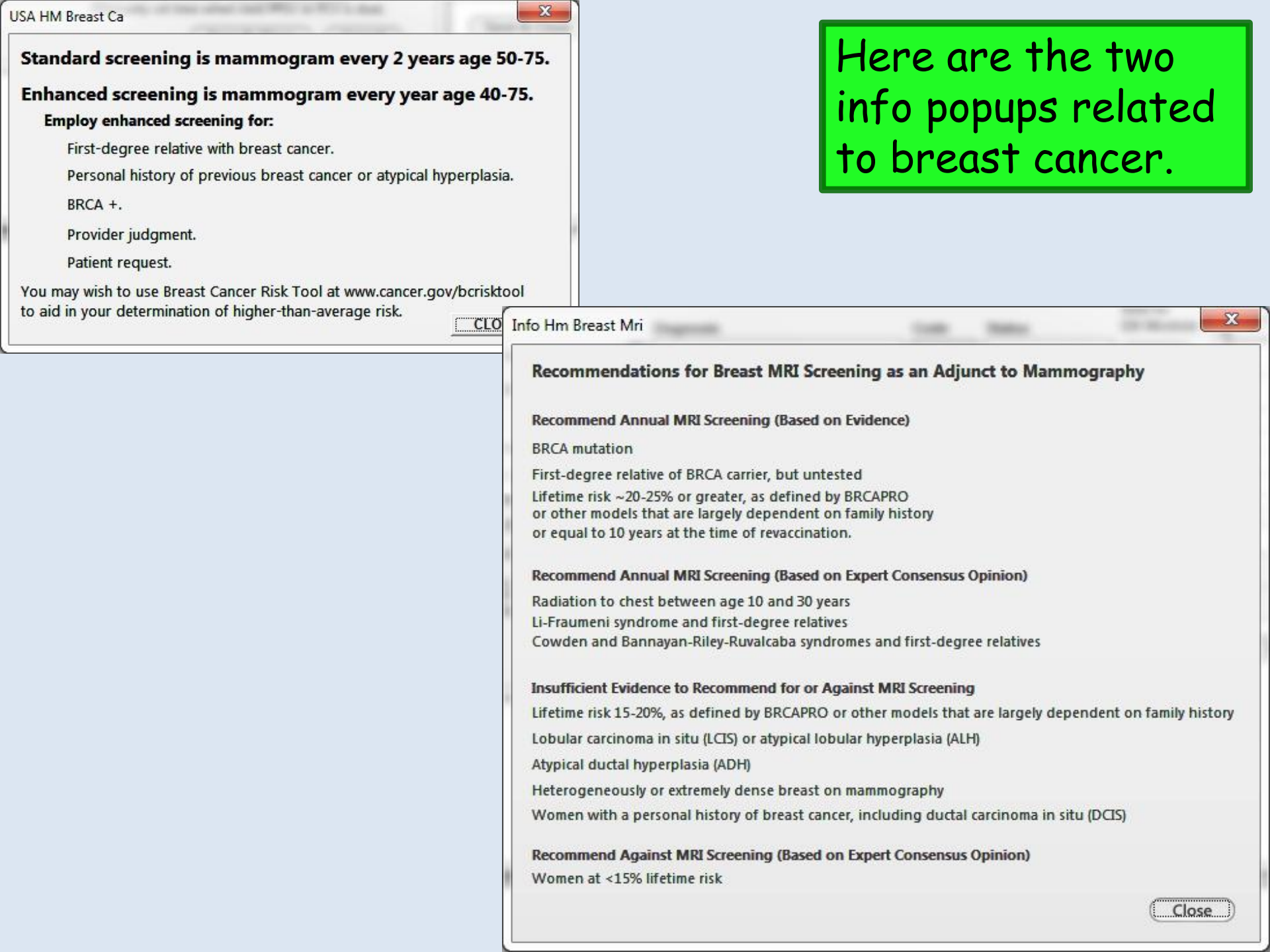

# Here are the colon cancer, prostate cancer, & osteoporosis info popups.

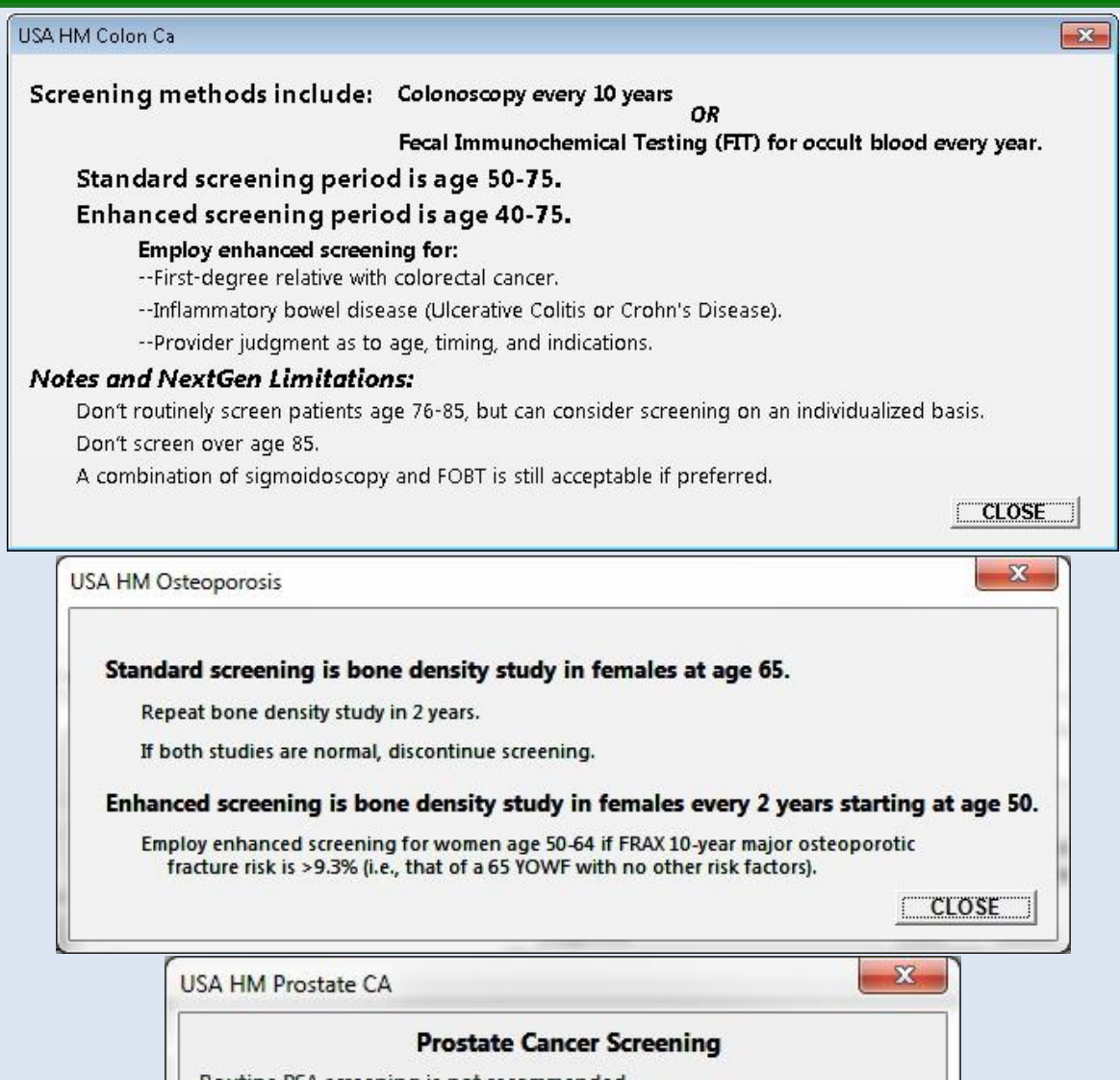

Routine PSA screening is not recommended.

Perform PSA only upon patient request after discussion of risks vs. benefits.

Close

Here is the pneumonia vaccine info popup. This is particularly useful now that two different pneumococcal vaccines are recommended for adults in a variety of circumstances that can be a little hard to remember. (And be warned: the recommendations may well change again in late 2014.)

|            | Pneumococcal Vaccine Recommendations                                                                                                    |
|------------|----------------------------------------------------------------------------------------------------|
| Defini     | tions:                                                                                                    |
| PPSV       | Polysaccharide vaccinePneumovax.                                                                                                    |
| PCV:       | Conjugate vaccinePrevnar.                                                                                                    |
| Routin     | e Vaccination                                                                                                    |
| PPSV       | once at age 65 for most people.                                                                                                    |
| Repe<br>af | at at age 65 for those previously vaccinated; for those vaccinated age 61-64, repeat 5 years<br>ter that vaccination date.                                                                                                    |
| Enhar      | ced Vaccination                                                                                                    |
| For a<br>C | ge 2-64 with chronic diseases (cardiovascular, lung, DM, liver, alcoholism, immunocompromise,<br>KD, nephrotic syndrome, cochlear implants, CSF leaks, upon initial diagnosis of HIV, smokers,<br>sidents of longterm care facilities, and functional/anatomic aspleniaincluding sickle cell disease |
|            | PCV, followed by PPSV23 at least 8 wks later. (If PPSV has already been given, give PCV at least 1 year later.)                                                                                                    |
|            | If patient receives PCV from age 2-18, give another dose after 19th birthday.                                                                                                    |
| For a      | ge 19-64 with immunocompromise, CKD, nephrotic syndrome, or functional/anatomic asplenia<br>cluding sickle cell disease:                                                                                                    |
|            | Give 2nd dose of PPSV 5 years after the first dose.                                                                                                    |

|    | The complexity of the adult pre-65 pneumococcal vaccine recommendations makes it just about impossible for the |
|----|----------------------------------------------------------------------------------------------------|
|    | Guidelines to work perfectly. A good strategy when first                                                       |
|    | applying the Guideline would be to think ahead of time                                                         |
| JS | what needs to be done. For example, "I have a 45 year 💻                                                        |
|    | old smoker. He needs Prevnar today, then Pneumovax in 2                                                        |
|    | months." So I'll give Prevnar, check the Pneumonia                                                             |
|    | revaccination indicator checkbox, then set the                                                                 |
|    | Revaccination interval to 2 months.                                                                            |
| 1  | Breast cancer, high risk of 🕕 🚺 🗛 🖓                                                                            |
|    | 🔽 Breast MRI 🕕 MRI interval:                                                                                   |
| 1  | Colectomy, total (Removes colorectal CA screening)                                                             |
| 1  | Colorectal cancer nigh risk of                                                                                 |
|    | Hysterectomy cotal (Removes PAP)                                                                               |
|    | Mastectory, bilateral (Removes mammogram)                                                                      |
|    | Osteoporosis, high risk of Osteoporosis, high risk of Add                                                      |
|    | Preumococcal disease, high risk of (irrelvant over age 65)                                                     |
| 1  | Pneumonia revaccination indicator Revaccination interval (Manually set time when next PPSV or PCV is due)      |
|    | Save & Close Cancel                                                                                            |
|    | (Save & close ) (Calleer)                                                                                      |

## But that requires a lot of forethought, & won't always be practical. This might be a good time to just make use of the Notes/Reminders/Comments field to leave yourself a clue.

| USA Care Guidelines 836 | Automatical Colonard                                             |                                                            | Concern Process of Street |                                                                     |
|-------------------------|------------------------------------------------------------------|------------------------------------------------------------|---------------------------|---------------------------------------------------------------------|
|                         | Last Addressed: Cat<br>Prior 9<br>Prior 1<br>Prior 4             | egony:<br>itatus:<br>Result:<br>cction:                    |                           | Start Age:<br>Stop Age:<br>Interval:<br>Hold Date:<br>Same as prior |
|                         |                                                                  | Status:                                                    | Action:                   | Update                                                              |
|                         |                                                                  | Place order on Row Select                                  | Due within:               | Filter: All                                                         |
|                         | Guideline                                                        | Status Due                                                 | Action                    |                                                                     |
|                         |                                                                  |                                                            |                           | Add/Update Edit                                                     |
|                         |                                                                  |                                                            |                           |                                                                     |
|                         | Notes/Other                                                      |                                                            |                           | ۲                                                                   |
|                         | Notes/Reminders/Comments:<br>Prevnar given 9/18/14. Plan Pneumov | ax 11/18/14.                                               |                           |                                                                     |
|                         | ACC/AHA ASCVD Risk Estimator                                     | ACC/AHA 10-Year CV Risk (%)<br>ic Fx Risk (%): Date Calcul | Date Calculated:          | to average 65 YOWF risk of 9.3%)                                    |

| ct Past Vaccines to Ad                         | d to Patient's Record                           |                                              |                                                        |                                                              |                                                                        |
|------------------------------------------------|-------------------------------------------------|----------------------------------------------|--------------------------------------------------------|--------------------------------------------------------------|------------------------------------------------------------------------|
| ediatrics Adult                                | By Category ▼ Qu                                | ick Entry                                    |                                                        |                                                              | Sea                                                                    |
| /                                              |                                                 |                                              |                                                        | Pneumococcal conjugate PCV 13 (90670                         | ))                                                                     |
| HPV, quadrivalent (906                         | 549)                                            |                                              | Tda                                                    | P                                                            |                                                                        |
| anza (Due Now)                                 |                                                 |                                              |                                                        | Tdap (90715)                                                 |                                                                        |
| ifluenza, high dose se                         | asonal (90662)                                  |                                              | Zos                                                    | ter (Due Now)                                                |                                                                        |
| muenza, injectable, qu                         | uadrivalent, preservative f                     | ree, 3 yrs or older (90688                   | b)                                                     | Loster (90/36)                                               |                                                                        |
| inueriza, seasonai, inj<br>imococcal (Current) | jectable, preservative free                     | 5 yrs or older (30656)                       |                                                        |                                                              |                                                                        |
| neumo (2 vrs or older                          | )(PPV) (90732)                                  |                                              |                                                        |                                                              |                                                                        |
|                                                |                                                 |                                              |                                                        |                                                              |                                                                        |
|                                                |                                                 |                                              |                                                        |                                                              |                                                                        |
| ted Vaccines Details                           |                                                 |                                              |                                                        |                                                              |                                                                        |
| lete Vaccine                                   |                                                 |                                              |                                                        | _                                                            | Source                                                                 |
| ne                                             | CVX CPT                                         | ate                                          | Source                                                 | Comments                                                     | Brand                                                                  |
| dap                                            | 115 90715                                       | //2013                                       | Other Provider                                         | Given at ER                                                  |                                                                        |
|                                                |                                                 |                                              |                                                        |                                                              |                                                                        |
| 5peakir<br>record<br>Nhile t<br>Such do        | ng of vac<br>historic<br>that is lo<br>ates. So | ccines, t<br>al vacci<br>ogical, t<br>the wo | the <b>Orde</b><br>nes using<br>he Guidel<br>rkflow is | r Module nor<br>a partial da<br>ines don't se<br>smoother if | w allows you to<br>te, as seen here<br>em to recogniz<br>you record an |

Recall for **Diabetic Foot Exams** I said you'd satisfy the Foot Exam guideline by documenting at least one finding in each of the Visual, Pulse, & Sensory sections. Well, through trial & error I've discovered that it sometimes seems to take TWO items from Visual to make the beast work. I assume this is a flaw, but you might keep this in mind.

| Breast<br>Respiratory<br>Cardiovascular<br>Abdomen<br>Genitourinary<br>Skin   Hair                                                                                                    | Foot measurement performed: O No O Yes       Footwear Evaluation performed: O No O Yes       Exclusions       Counseled on proper footwear: O No O Yes         Details:                                                                                                    |          |
|----------------------------------------------------------------------------------------------------|----------------------------------------------------------------------------------------------------|----------|
| Musculoskeletal<br>Psychiatric                                                                                                    | Diabetic Patient Counseling                                                                                                    |          |
| Additional                                                                                                    | C No C Yes Comments:                                                                                                    |          |
| Assessment/Plan                                                                                                    | Exam                                                                                                    |          |
| Assessments<br>My Plan<br>A/P Details<br>Labs<br>Diagnostics<br>Referrals<br>Office Procedures<br>Review/Cosign Orders<br>View Immunizations<br>Office Diagnostics<br>Physical Therapy Orders<br>Health Promotion Plan | Visual Inspection       Right: Left:       Right: Left:       Right: Left:       Dorsalis pedis:       Image: Mormal         Change in the foot since last evaluation?       Image: Weakness in the ankle or foot?       Image: Mormal       Image: Mormal <t< td=""><td>11<br/>11</td></t<> | 11<br>11 |

LOTS of patients have both diabetes & hypertension. The **Hypertension Guideline** adds nothing that isn't already on the **Diabetes Guideline**. While there is no harm in adding both

guidelines, to save time just add Diabetes.

| Age: 51 Years                                                                        |                      |           | (              | How to us    | e this template: 🕕 |
|--------------------------------------------------------------------------------------|----------------------|-----------|----------------|--------------|--------------------|
|                                                                                      |                      | Pane      | I Control:     | Toggle       | Cycle 🕩            |
| Active Guidelines                                                                    |                      |           |                |              | ۲                  |
| Condition: Diagnosit Code:                                                           | Add                  |           |                |              |                    |
| Display only selected quiveline C Due within:                                        |                      | (         | Clinical Guide | elines Histo | ry                 |
| Ngkbm Dbp CareGuidelus List                                                          | Interval Chng Reason | Start Age | Stop Age       | Hold         | Resume             |
| Chr<br>Diabetes<br>Health Maintenance<br>Hypertension<br>Peds<br>Thyroid replacement |                      |           |                | (            | ►<br>Save & Close  |
| Refresh OK Cancel                                                                    |                      |           |                |              |                    |

When you first add a Guideline, it USUALLY recognizes if a required test has recently been done, like the lipid panel here. But this doesn't seem to work 100% of the time, so you may need to manually update the Completed Date at first. After that, it should take care of itself.

| C Detailed document  | C Reviewed, updated C F                                      | Reviewed, no change  | Last update/detailed doc:          | //                                                                                               |
|----------------------|--------------------------------------------------------------|----------------------|------------------------------------|--------------------------------------------------------------------------------------------------|
| Last Addressed:      | Category:<br>Prior Status:<br>Prior Result:<br>Prior Action: | Clinical Gubelines F | listory   ◆ Risk Indicators Health | Maintenance   Diagnostics<br>Start Age:<br>Stop Age:<br>Interval:<br>Hold Date:<br>Same as prior |
|                      | State                                                        | :21                  | Action:                            | Update                                                                                           |
|                      | 🗌 Place order                                                | on Row Select        | Due within:                        | Filter: All                                                                                      |
| Guideline            | Status                                                       | Due                  | Action                             |                                                                                                  |
| Influenza vaccine    | due                                                          | 11/13/2013           | Completed on 11/13/2012            |                                                                                                  |
| Depression Screening |                                                              | 07/24/2015           | Completed on 07/24/2014            |                                                                                                  |
| Tetanus              |                                                              | 06/10/2018           |                                    |                                                                                                  |
| Lipid Panel          |                                                              | 06/13/2018           | Completed on 06/13/2013            |                                                                                                  |
| Colonoscopy          |                                                              | 10/10/2022           | Completed on 10/10/2012            |                                                                                                  |
| FOBT                 |                                                              | 10/10/2022           |                                    |                                                                                                  |

Also, sometimes when you apply a Guideline to an established patient, it seems like all the dates don't fully sort themselves out until the *next* encounter.

There will be some test results we don't get back electronically in the system, or some times when a patient has had the test done elsewhere. A good example is a mammogram report your patient gives you from elsewhere. You can tick the Guideline off as completed as illustrated above, but if you would like to enter the RESULT as well, you have an option to do that by going to the **Histories Tab**, **Diagnostic Studies section**, & clicking Add.

| isplay: 🖲 All C Specialty | 🗌 Include Labs |                |               |                |           |                   |   |
|---------------------------|----------------|----------------|---------------|----------------|-----------|-------------------|---|
|                           |                |                |               |                |           |                   |   |
| Status Order              | Ordered        | Interpretation | Result/Report | Date Performed | Completed | Ordering Comments |   |
| Status Order              | Ordered        | Interpretation | Result/Report | Date Performed | Completed | Ordering Comments | ł |
|                           |                |                |               |                |           |                   |   |
|                           |                |                |               |                |           |                   |   |
|                           |                |                |               |                |           |                   |   |

| Office Services 🔘                      | a least 11 annua ann builte sha annautin <sup>S</sup> nanu                                                                      |
|----------------------------------------|----------------------------------------------------------------------------------------------------|
| Diagnostic History Entry 🕕             | select mammography in the ensuing popul                                                                                         |
| Study Type<br>Diagnostic study type:   | Study Result Sort By: Summary Phrase<br>See scanned report My Phrases   Manage My Phrases<br>Interpretation:<br>Result:         |
| Ordered elsewhere Side:                | Ngkbm Get Dbpicklist Items                                                                                                    |
| Study Date                             | List Item                                                                                                    |
| Date performed: // Appro Performed by: | da Cardiology Studies<br>CT Body/extremities<br>CT Head/spine                                                                   |
| Performed 7 Study                      | AB<br>Mammography<br>MRA (Vascular MRI)<br>MRI Body/extremity<br>MRI Head/spine<br>Nuclear Medicine<br>Other Diagnostic Studies |
|                                        | PAP<br>PET<br>PPD<br>Ultrasound Body<br>Ultrasound OBGYN                                                                        |
|                                        | <u>R</u> efresh OK Cancel ▶                                                                                                    |
|                                        | Save & Close Cancel                                                                                                    |

| iagnostic History Entry 🕕                                                                                                    |                                          |                                |
|----------------------------------------------------------------------------------------------------|------------------------------------------|--------------------------------|
|                                                                                                    | INANNOGRAN, SCREENIN                     | G in the                       |
|                                                                                                    | anduina hanun                            |                                |
|                                                                                                    | ensuing popup.                           |                                |
| Diagnostic study type: Mammography                                                                                                    | Survey Result So                         | ly Phrases   Manage My Phrases |
|                                                                                                    | Interpretation:                          | Detail                         |
| Study Performed                                                                                                    | Result:                                  |                                |
| Diagnostic study:                                                                                                    | Procedure code:                          |                                |
| ] Ordered elsewhere Side: ]                                                                                                    | Site:                                    |                                |
| Study Date                                                                                                    | Comments                                 |                                |
| Date performed: / / Appr                                                                                                    | dat Service Item Mstr                    | ×                              |
| Performed by:                                                                                                    |                                          |                                |
| Location:                                                                                                    | Description Service Item Id              |                                |
|                                                                                                    | Diagnostic Mammogram, Both Breasts 77056 |                                |
|                                                                                                    | Diagnostic Mammogram, One Breast 77055   |                                |
| and the second second sec | MAMMOGRAM, SCREENING 77057               | -                              |
| erformed ( Study                                                                                                    |                                          |                                |
| 27                                                                                                    |                                          |                                |
|                                                                                                    |                                          |                                |
|                                                                                                    |                                          |                                |
|                                                                                                    |                                          |                                |
|                                                                                                    |                                          |                                |
|                                                                                                    |                                          |                                |
|                                                                                                    |                                          |                                |
|                                                                                                    |                                          |                                |
|                                                                                                    |                                          |                                |
|                                                                                                    |                                          |                                |
|                                                                                                    | Befresh                                  | Cancel                         |
|                                                                                                    |                                          |                                |

| Add the date: you can indicate                                                                                                    |                                                                                                    |
|----------------------------------------------------------------------------------------------------|----------------------------------------------------------------------------------------------------|
| hat it is approximate.                                                                                                    | Panel Control:  Toggle Cycle Cycle                                                                                                    |
| Study Type         Diagnostic study type:       Mammography         Study Petromed         Diagnostic study:       MAMMOGRAM, SCREENING       Procedure code:         Ordered enewhere       Side:       Site:         Study Date       Study Date       Date performed:       08/01/201/         Date performed:       08/01/201/       ✓       Approx. date performed       Speciality:         Location: | Study Result       Sort By: C Summary Phrase         See scanned report       My Phrases   Manage My Phrases         Interpretation:       Detail         Result: |
|                                                                                                    |                                                                                                    |
| Performed 7 Study Interp                                                                                                    | pretation Result                                                                                                    |
|                                                                                                    |                                                                                                    |
|                                                                                                    |                                                                                                    |
|                                                                                                    | Save & Close Cancel                                                                                                    |

|     | Office Services                                      |                |                              |                      |
|-----|------------------------------------------------------|----------------|------------------------------|----------------------|
|     |                                                      |                | Panel Control: 🕤 Toggl       | e 🕢 🐔 Cycle 🔰        |
|     | Office Services 0                                    |                |                              | $\overline{\bullet}$ |
|     | Disgnostic History Entry                             |                |                              | õ                    |
| E   | nter result details as appr                          | opriate        |                              |                      |
| L L |                                                      | - F            | Study Result Sort By: C Summ | ary 🗭 Phrase         |
| T   | nen ciick Add to Grid.                               | Inter          | Jetalion: hormal             | age My Phrases       |
|     | Study Performed                                      |                | Result: See scanned report.  |                      |
|     | Diagnostic study: MAMMOGRAM, SCREENING Procedure cod | le: 77057      |                              |                      |
|     |                                                      |                |                              |                      |
|     |                                                      | c              | Comments:                    |                      |
|     | Performed by:                                        |                |                              |                      |
|     | Location:                                            |                |                              |                      |
|     |                                                      |                | Add To Grid Update           | Delete               |
|     |                                                      |                |                              | Add to HPI           |
|     | Performed 7 Study                                    | Interpretation | Result                       |                      |
|     |                                                      |                |                              | 100                  |
|     |                                                      |                |                              |                      |
|     |                                                      |                |                              |                      |
|     |                                                      |                |                              |                      |
|     |                                                      |                |                              |                      |
|     |                                                      |                |                              |                      |
|     |                                                      |                |                              |                      |
|     |                                                      |                |                              |                      |
|     |                                                      |                |                              |                      |
|     |                                                      |                | Save & Close                 | Cancel               |
|     |                                                      |                | Save & Close                 | Cancel               |
|     |                                                      |                | Save & Close                 | Cancel               |

| Office Services  Office Services  Office | <ul> <li>⊙</li> <li></li> </ul>                                                                                  |
|----------------------------------------------------------------------------------------------------|----------------------------------------------------------------------------------------------------|
| Study Type                                                                                                    | ۲                                                                                                    |
| Study Type                                                                                                    |                                                                                                    |
| Diagnostic study type:                                                                                                    | Study Result Sort By: O Summary O Phrase See scanned report My Phrases Manage My Phrases Interpretation: Result: |
| Study Date Date performed: / / Approx. date performed Specialty: Performed by: Location:                                                                                                    | Comments:                                                                                                    |
|                                                                                                    | Add To Grid Update Delete                                                                                        |
|                                                                                                    | Add to HPI                                                                                                    |
| /hen done click <mark>Save &amp; Clos</mark><br>ne test result will be recor<br>he Guideline will simultaneo                                                                                                    | e. By following these step<br>ded on the patient's chart,<br>usly be satisfied.                                  |
| I                                                                                                    | Save & Close Cancel                                                                                              |

# Notes About The Guidelines Themselves

• We currently have Guidelines set up for a small handful of conditions, though they will cover a lot of our patients' needs.

• These Guidelines are evidence- or consensus-based to the extent possible, & follow recommendations from authoritative sources, such as USPSTF, CDC, ACIP, AAFP, AHA, ADA, occasionally tempered by practical concerns, technical limitations, or P4P requirements.

# What Guidelines Do We Have Established?

• We may we establish some other Guidelines in the future, but it has thus far been...challenging...to get these things to work, so these will give us a good starting point to gain experience & test behavior.

• These are not expected to cover every possible clinical scenario, & provider judgment will always be required to individualize general recommendations.

# What Guidelines Do We Have Established?

- We currently have Guidelines set up for the following conditions:
  - Health Maintenance
  - Diabetes
  - Hypertension
  - Thyroid replacement
  - Abdominal aortic aneurysm screening
- The following slides will briefly summarize the measures included on each of these.

# Health Maintenance Guidelines

- Breast cancer screening
  - For average-risk females, mammogram Q 2 years age 50-75.
  - For high-risk females, mammogram Q 1 year age 40-75.
- Cervical cancer screening
  - For females age 21-29, pap smear Q 3 years.
  - For females age 30-65, pap + HPV testing Q
     5 years.
- Colon cancer screening
  - For average risk patients:
    - Fecal Immunochemical (or similar) occult blood test Q 2 years age 50-75.

or

- Colonoscopy Q 10 years age 50-75.
- Depression screening
  - PHQ-2 or other screening tool once yearly starting age 12.

- HIV screening
  - At least once during age 15-65.
- HPV vaccine
  - Series of 3 vaccines during age 9-26.
- Influenza vaccine
  - Yearly for everyone.

- Lipid screening
  - For average-risk males, lipid panel Q 5 years starting age 35.
  - For average-risk females, lipid panel once at age 45.
  - For high-risk males & females, lipid panel Q
    5 years starting age 20.

- Osteoporosis screening
  - For average-risk females:
    - Bone density study at age 65.
    - Repeat in 2 years.
    - If still normal, discontinue testing.
  - For high-risk females:
    - Bone density study Q 2 years starting at age 50.

Health Maintenance Guidelines Pneumonia vaccines PPSV: Polysaccharide vaccine (Pneumovax) PCV: Conjugate vaccine (Prevnar)

- Routine vaccination:
  - PPSV at age 65 for everyone.
    - If given age 61-64, repeat 5 years after that.

Pneumonia vaccines

PPSV: Polysaccharide vaccine (Pneumovax) PCV: Conjugate vaccine (Prevnar)

- Enhanced vaccination:
  - For age 2-64 with chronic diseases (cardiovascular, lung, DM, liver, alcoholism, immunocompromise, CKD, nephrotic syndrome, cochlear implants, CSF leaks, upon initial diagnosis of HIV, smokers, residents of longterm care facilities, or functional/anatomic asplenia—including sickle cell disease):
    - PCV followed by PPSV at least 8 weeks later. (If PPSV already given, give PCV at least 1 year later.)
    - If PCV given age 2-18, give another dose after 19<sup>th</sup> birthday.
  - For age 19-64 with immunocompromise, CKD, nephrotic syndrome, or functional/anatomic asplenia—including sickle cell disease:
    - Give 2<sup>nd</sup> dose of PPSV 5 years after the first dose.

- Tetanus vaccination:
  - Tetanus vaccine Q 10 years starting age 12.
  - At least one dose after age 12 should be Tdap.

#### Abdominal Aortic Aneurysm Guidelines

• Limited abdominal ultrasound once age 65-75 for men who have ever smoked.

### Diabetes Guidelines

- BMP yearly.
- Dilated eye exam yearly.
- Comprehensive foot exam yearly.
- HbA1c Q 3 months.
- Lipid panel yearly.
- Urine microalbumin yearly.

## Hypertension Guidelines

- BMP yearly.
- Urine microalbumin Q 3 years.

#### Thyroid Replacement Guidelines

• TSH Q 2 years.

# This concludes the NextGen Guidelines demonstration.

If life gives you lemons, make lemonade, but if life gives you salmon, don't make salmonella.

R. Lamar Duffy, M.D. Associate Professor University of South Alabama College of Medicine Department of Family Medicine